# Data Acquisition and Control of the Combustion Test Cell

INTERNSHIP REPORT

Daniel Nijhof (s1478591) OPRA TURBINES

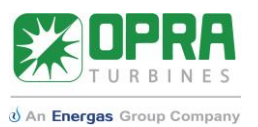

# **Internship Report**

# Data Acquisition and Control of the Combustion Test Cell

### Submitted by: Daniel Nijhof

S1478591

### Performed at:

OPRA Turbines Aerothermal Engineering Thijs Bouten & Nick Gralike Hengelo, the Netherlands March 5 – June 4 2018

### Submission to:

University of Twente Faculty of Engineering Technology Department of Engineering Fluid Dynamics H.W.M. Hoeijmakers

> Date of Submission: 05-07-2018

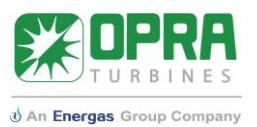

### Summary

This technical report describes the LabVIEW data acquisition application for the combustion test cell at the HTSP facility. The application is split into two main parts: data acquisition/analysis and control of the test cell.

For the data acquisition system, the data of the newly integrated sensors are implemented into the application. In the report, the LabVIEW code for the data acquisition system is explained extensively in combination with the user interface. The graphical code in the block diagram of the LabVIEW application has been used to give a detailed illustration of the working of the application.

The control system for the supply panels of the control cabinet, which has been implemented from scratch, is explained for the different types of control systems in the test cell. Based on the report, it should be possible to add new systems in the future. The LabVIEW code is adapted to the software that has been installed to the Beckhoff CX-9020 PLC.

Furthermore, the control system of the gas mix panel in LabVIEW has been developed. The control of the Beckhoff EL PLC for the gas mix system was extended by giving LabVIEW control over the control panel that is in the combustor supply panel. This was done by writing and reading the variables that are present in the gas mix panel software via an OPC server.

# **Technical Report**

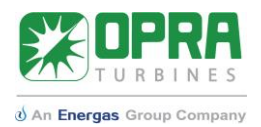

# Table of Contents

| 1 | Introduction |         |                                     | 5  |
|---|--------------|---------|-------------------------------------|----|
|   | 1.1          | Sco     | pe of the work                      | 5  |
|   | 1.2          | Rep     | ort organization                    | 5  |
| 2 | Bac          | kgrou   | und information                     | 6  |
|   | 2.1          | Con     | nbustion test cell                  | 6  |
|   | 2.1          | 1       | Fuel systems                        | 7  |
|   | 2.1          | 2       | Air supply                          | 7  |
|   | 2.2          | Nati    | ional Instruments LabVIEW           | 8  |
|   | 2.3          | Data    | a acquisition                       | 9  |
|   | 2.3          | 1       | I/O modules                         | 9  |
|   | 2.3          | 2       | Sensors                             | 10 |
|   | 2.4          | Auto    | omatization                         | 12 |
|   | 2.4          | 1       | Control panels                      | 12 |
|   | 2.4          | 2       | Gas mix panel                       | 15 |
| 3 | Rec          | luiren  | nents                               | 16 |
|   | 3.1          | Data    | a acquisition system                | 16 |
|   | 3.2          | Con     | trol system                         | 16 |
| 4 | Арр          | oroacł  | h                                   | 17 |
|   | 4.1          | Data    | a acquisition system                | 17 |
|   | 4.2          | Con     | trol system                         | 17 |
| 5 | Dat          | a acq   | uisition system                     | 19 |
|   | 5.1          | Setu    | up of data acquisition system       | 19 |
|   | 5.2          | Data    | a acquisition                       | 21 |
|   | 5.3          | Calc    | culations and User Interface        | 22 |
|   | 5.3          | 1       | Liquid Fuel System                  | 22 |
|   | 5.3          | 2       | Gas-mixing Station                  | 24 |
|   | 5.3          | 3       | High-calorific Gas System           | 27 |
|   | 5.3          | 4       | Heat Inputs                         | 30 |
|   | 5.3          | 5       | Combustion Air System               |    |
|   | 5.3          | 6       | Combustor Systems                   | 32 |
|   | 5.3          | 7       | Calibration Tab                     | 32 |
|   | 5.3          | 8       | Environment and Ventilation systems |    |
|   | 5.3          | 9       | Main Panel                          |    |
|   | 5.4          | Data    | a Collection                        |    |
| 6 | Cor          | ntrol s | system                              |    |
|   | 6.1          | Con     | trol Panels                         |    |

# **Technical Report**

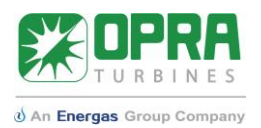

|     | 6.1.1        | Combustion air fan                        | 38 |
|-----|--------------|-------------------------------------------|----|
|     | 6.1.2        | Liquid fuel valve A                       | 38 |
|     | 6.1.3        | High-pressure diesel pump                 | 38 |
|     | 6.1.4        | LabVIEW code                              | 39 |
| 6   | 5.2 Gas      | Mix Panel                                 | 41 |
| 7   | Discussio    | n                                         | 44 |
| 8   | Conclusic    | יח                                        | 46 |
| 9   | Recomme      | endations                                 | 47 |
| 10  | Bibliog      | raphy                                     | 48 |
| Арр | oendix A: So | chematic overview of combustion test cell | 49 |
| Арр | endix B: Fu  | el options in the combustion test cell    | 50 |
| Арр | oendix C: O  | verview of signals per subsystem          | 51 |
| Арр | endix D: N   | leaning of tag names                      | 52 |
| Арр | oendix E: Co | ontrol system variables                   | 53 |
| Арр | endix F: Da  | ata binding for gas mix control           | 54 |
| Арр | oendix G: C  | ontrol panels                             | 55 |
| Арр | endix H: A   | bout OPRA Turbines and the internship     | 56 |

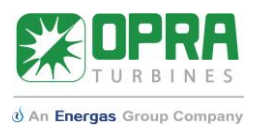

# 1 Introduction

OPRA Turbines moved in June of 2017 from its old location at the Opaalstraat 60 in Hengelo to a newly built location on the High-Tech Systems Park in Hengelo. Because of the relocation, OPRA can upgrade several aspects of the company. One of these aspects is the atmospheric gas turbine combustion test cell that is used to test the combustion systems of the gas turbine for a wide range of fuels.

In this section a scope of the work will be given. The description will also treat the desired results. Furthermore, the motivation and report organization are given.

### 1.1 Scope of the work

The combustor is one of the key components of the gas turbine. OPRA has an atmospheric combustor test rig which is used for combustor development. One combustor can be tested for the whole load range at atmospheric conditions for a wide variety of gaseous and liquid fuels. The combustor test rig will be relocated to OPRA's new facility in Hengelo. As part of the relocation, various improvements to the test setup will be implemented. This includes the replacement of the outdated data acquisition hardware as well as the preparations for the automatization of the test setup.

The internship revolves around the atmospheric gas turbine combustion test rig and consists of two parts: developing a data acquisition system and a control system of the full setup in National Instruments LabVIEW. Tasks in the project are:

- Evaluate the current LabVIEW data acquisition system and combustor test program
- Design the LabVIEW interface, data acquisition system and hardware controllers
- Implement solutions during the commissioning phase of the atmospheric combustor test rig
- Perform test runs with OPRA's atmospheric combustor test rig.

### 1.2 Report organization

For the report, the following guideline has been followed. In chapter 2, Background information, the combustion test cell is introduced. In this section the combustion test cell setup is described. In chapter 3, the requirements for the LabVIEW application are given based on the new combustion test cell. After the Approach that is taken is described in chapter 4, the results are presented in chapter 5 and 6. Because of the LabVIEW application for the combustion test cell has two main systems, the Data acquisition system is treated in chapter 5 and the Control system in chapter 6. After the results are presented, the results are discussed in the Discussion and Conclusion. Finally, Recommendations focused on the further development of the LabVIEW application are given.

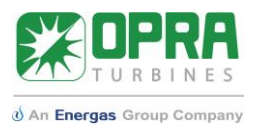

# 2 Background information

In this section, background information on the combustion test cell and its related components is provided. The requirements for the LabVIEW application are based on what is described here.

### 2.1 Combustion test cell

There are several reasons for OPRA to have an atmospheric combustion test cell besides an engine test cell, that are already up and running in the new facility:

- In the combustion test cell, only one combustor is analyzed. Since the OP16 gas turbine that is used in the engine test cell contains four combustor cans, four times more fuel will be needed to analyze the combustor performance. The combustion test cell allows cost efficient analysis.
- In the engine test cell, pressurized air of 6.7 bar is required. In the combustion test cell, this is not required, which allows testing under atmospheric conditions. Because the air does not have to be pressurized, no power for this process is needed and less fuel can be used to achieve the same temperature in the combustor.
- The combustion test cell allows flexibility when testing a wide range of fuels in a relatively short time due to multiple fuel systems and a state of the art mixing station.

A global overview of the combustion test cell is shown in Figure 2.1. The relevant components for the control and data acquisition systems are shown. The components can be divided into several systems, which will be discussed in this paragraph. In Appendix A: Schematic overview of combustion test cell, more pictures of the complete overview are given.

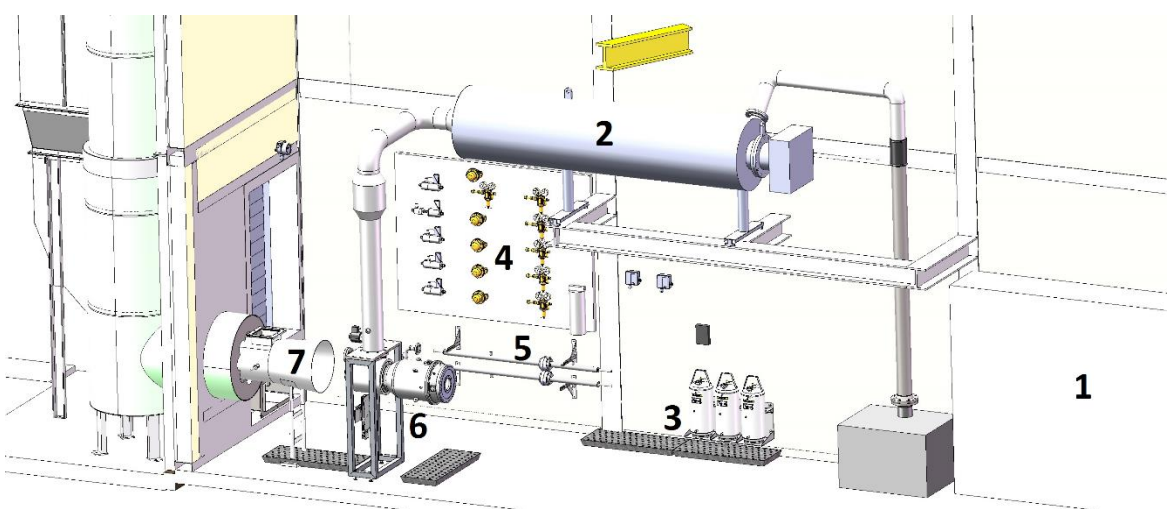

Figure 2.1: Schematic overview of the combustion test cell.

In Figure 2.1, there are numbers used to show subsystems present in the combustion test cell.

- 1. Main supply panel. In the control cabinet, test cell components controlled.
- 2. Combustion air system. Combustion air is brought to the right conditions.
- 3. Liquid fuel system. Liquid fuel storage tanks and valves are placed here.
- 4. Gas mixing station. Gaseous fuel mixtures are produced, composition can be chosen by the user of the combustion test cell. The panel is connected to external gas storage.
- 5. High-calorific fuel system. Natural gas and propane are used for the pilot and main of the combustor.
- 6. Combustor system. Here, the combustion process is analyzed.
- 7. Exhaust system. Exhaust flow is collected and drained from the combustion test cell.

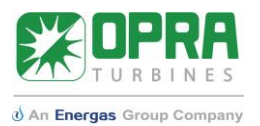

### 2.1.1 Fuel systems

Since the OP16 runs on a wide range of fuels, both high- and low-calorific fuels are tested in the combustion test cell. Appendix B: Fuel options in the combustion test cell is dedicated to showing the options regarding fuel testing. The combustion test cell contains three different fuel mechanisms that can be used, dependent on the combustor type. These fuel systems are:

- High-calorific fuel system

This fuel system uses either propane or natural gas. Both gases are high-calorific. The system has two outputs: the main and the pilot, whereby the pilot fuel line can be used for low power gas supply (up to 70 kW) and the main supply for high power gas supply (up to 300 kW). Selection between propane and natural gas is done by a three-way valve. In the high-calorific fuel system, two orifices are integrated in the piping, so that the mass flow of the fuel can be determined by the pressure drop over these orifices.

- Liquid Fuel system

The liquid fuel station has four output pipes and three fuel types. These systems can be used separately or in combination with one of the other fuel systems or both. The system can be divided into two parts: the high-pressure diesel system, which can operate at a maximum of 20 bar and the liquid fuel system. The liquid fuel system has two different fuels and three outputs: A, B and C. The fuel can be changed by refilling the fuel storage tanks in the system manually. Any liquid fuel can be used, such as diesel, pyrolysis oil or ethanol. Liquid fuel system C is equipped with a heater, which can be used to lower the viscosity of viscous fuels as heavy fuel oil and pyrolysis oil.

- Gas Mixing system

The gas mixing station can supply gas mixtures consisting of up to five different components. Six different gases are supplied from gas cylinders: methane, propane, hydrogen, carbon monoxide, nitrogen and carbon dioxide. Natural gas is supplied from a high-pressure pipeline. Heating is applied on the propane bottles and in the carbon dioxide supply to ensure supply in the gaseous phase. A heater is used in the methane line to avoid extensive cooldown of the gas due to expansion. The other gases are supplied at ambient temperature. Two three-way valves are installed for the selection of the supplied hydrocarbon, so either propane, natural gas or methane is supplied. The gas mixing station consists of a variety of pressure regulators and safety relief valves to ensure a proper gas supply for the five mass flow controllers (Bronkhorst EL-FLOW F203AV). These mass flow controllers continuously measure and regulate the gas flow of the different components. The thermal input from the gas mixing station to the combustor can be varied from 0 to 300 kW for gas mixtures down to 5 MJ/kg. The control system of the gas mixing station sets the flow of each individual component based on the specified composition [1].

### 2.1.2 Air supply

Another crucial system to the combustion process is the combustion air supply. A combustion air fan sucks ambient air into the air heater of the combustion test cell. The electrical heater heats the airflow to the same combustor inlet temperature as the combustor would experience in the OP16 gas turbine. The air mass flow from the ventilator is set such, that the velocity at the combustor inlet is the same in the atmospheric combustor test rig as it should be in the pressurized gas turbine. The air is led to the combustor to be used as oxidizer and for dilution, cooling and flame stabilization in the combustion process.

In Figure 2.2, the processes that are used to carry out experiments on the combustor are shown in a schematic way. The experimental process can be summarized by the reaction of combustion air

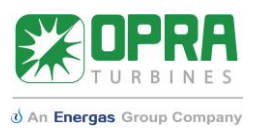

and gaseous or liquid fuel that is diffused into the combustor by a nozzle. To start the combustion process, an igniter is placed in the combustor. Part of the exhaust gas is directly discharged, while another part of the exhaust gas is led to an emission analyzer. The emission analyzer is not incorporated into the LabVIEW application. In the process and instrumentation diagram (P&ID) [2], a more detailed overview of the flows in the combustion test cell is given.

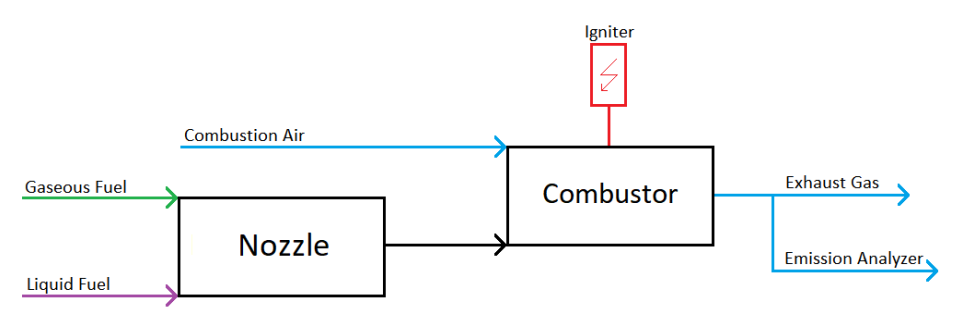

Figure 2.2: Schematic overview of combustion process during an experiment.

### 2.2 National Instruments LabVIEW

LabVIEW (Laboratory Virtual Instrument Engineering Workbench) is a platform for the visual programming language from National Instruments. LabVIEW is commonly used for data acquisition, instrument control and industrial automation. Furthermore, it can be considered a graphical programming environment, because it makes use of visual coding blocks instead of textual code. The LabVIEW application for the combustion test cell runs on LabVIEW 2017 SP1.

There are two sides to a LabVIEW program, which is called a VI (Virtual Instrument). The front panel and the block diagram. The front panel serves as the user interface for the VI. This front panel is the screen that is used during operation of the combustion test cell. In the block diagram, objects as functions, constants, structures and wires which transfer data among these block diagram objects are present. After a front panel window, has been created, one can add code using the graphical representation of functions to control the front panel objects. The block diagram can thus be the graphical source code of the front panel.

Objects can be added to both the diagram and the panel using the controls palette that contains all possible functions and indicators in LabVIEW. Figure 2.3 shows how the front panel and the block diagram are related to each other in a VI. When running the VI (the code), the block diagram is executed and the results of the execution of the program are shown on the graphs or meters in the front panel.

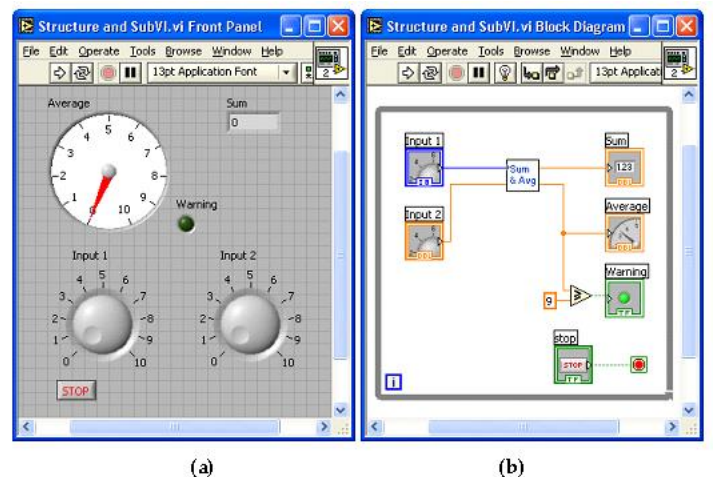

Figure 2.3: Connection between front panel (a) and block diagram (b) in LabVIEW.

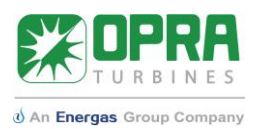

### 2.3 Data acquisition

In the combustion test cell, data such as temperatures, pressures and flow rates are acquired during measurements. The data acquisition is done by sensors at specific locations of the combustion test cell. The signals from the sensors are collected by a data acquisition chassis from National Instruments. Via an ethernet connection, the signals are transmitted to the control computer where the LabVIEW application is running. With the acquired data, the performance of the combustor can be determined.

The sensors of the data acquisition system are given tag names based on the ANSI 37.2 coding standard [3]. The tag names for the data acquisition can be divided into three main sections: the combustor system, the fuel system and the surrounding system [1]. The surrounding system is a collective name for all measurements related to the environment of the combustion test cell and its ventilation. The fuel system is focused on the three fuel systems in the combustor test cell, while the combustor system considers the systems inside or around the combustor.

### 2.3.1 I/O modules

All sensor data are collected by the I/O modules of the cDAQ-9189 Ethernet Chassis from National Instruments. This ethernet chassis is wired to every sensor in the combustion test cell. Six out of eight input modules are used in the combustion test cell. The dock is in the main supply cabinet of the combustion test cell. Figure 2. shows the setup of input modules for the combustion test cell. Six input modules are installed. The two most left modules are of the type NI 9208. These are input modules specialized for current signals. They are used to transmit current signals from e.g. pressure sensors and flow meters to the computer that runs LabVIEW. The current signals range between 4 and 20 mA and must be scaled in to the right units in the LabVIEW application. The third input module, NI 9213, is wired to all thermocouples that are present in the combustion test cell. The fourth and fifth input modules, both type NI 9216, are wired to all Resistance Temperature Detectors (RTD's) throughout the test cell. LabVIEW automatically takes care of the scaling to °C for all temperature input modules. In the right input module, NI 9245, only digital signals are collected and transmitted.

In Appendix B: Fuel options in the combustion test cell, all sensors signals are given, including the related input modules and ports. Appendix D: Meaning of tag names shows the meaning of the tag names that are given per the ANSI 37.2 standard [3]. The output of each sensor must be read by the LabVIEW application. In LabVIEW, the DAQ assistant was set up to correspond to the right cards and ports. All signals that are mentioned in the tables of the appendix are read out by the LabVIEW application. These data are used to calculate heat inputs of the fuel systems and all data for the other systems in the combustion test cell.

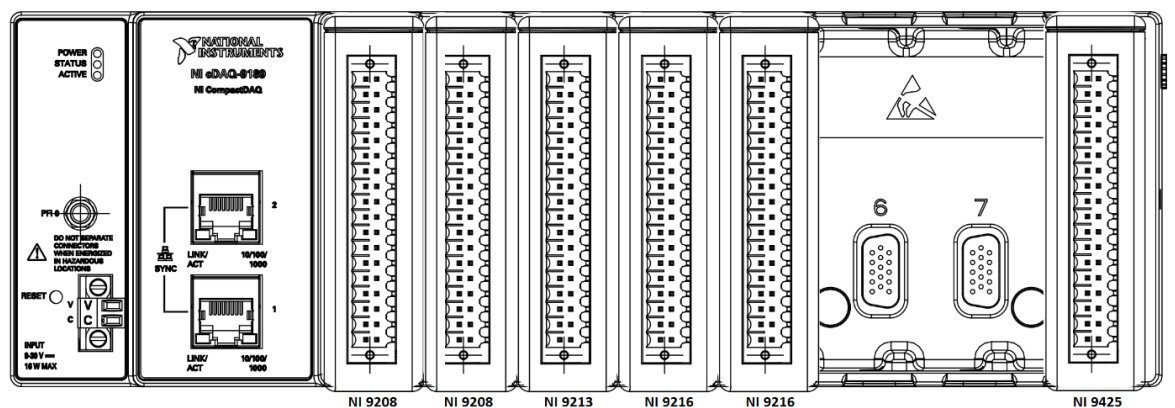

Figure 2.4: Setup of the cDAQ-9189 in the combustion test cell.

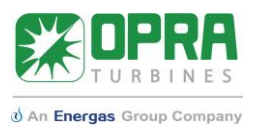

### 2.3.2 Sensors

The settings and description of the sensors in the combustion test cell are given in this paragraph. The scaling for current signals to the desired unit is based on the findings presented below.

### Thermocouples

For thermocouples, temperature is presented directly in °C in LabVIEW, after an automatic conversion from mV. For the exhaust gas temperature and the combustion temperature, N-type thermocouples are used. For the flame temperature sensors, S-type thermocouples are used. The reason for this difference is that S-type thermocouples can measure accurately in a higher temperature domain. S-type thermocouples used in the combustion test cell can measure up to 1768 °C, while N-type thermocouples only can measure up to 1200 °C.

### Resistance temperature detectors (RTD)

The RTD's used in the combustion test cell are all 3-wire PT100 RTD's. The resistance in Ohms that is measured can be directly scaled to temperature in degrees Celsius using a standard scaling function for PT100 sensors [4]. PT100 is characterized by the fact that 100  $\Omega$  is equivalent to 0 °C. The RTD sensor measure up to 550 °C.

### Flow meters

The flow meters in the combustion test cell are used to measure flow rates that are present in the liquid fuel system and the gas mixing station. Flow rate measurements in the high-calorific fuel system are done by means of an orifice. Since this measurement requires pressure transmitters and temperatures, they are considered as pressure transmitters and RTD's in this chapter. For the liquid fuel system, two turbine flow meters are used, while in the gas mixing station, the flow rates are measured by the mass flow controllers for each individual gas flow. For the turbine flow meters (Omega FTB-1311), fluid moving through the flow meter causes the rotor in the sensor to turn at a speed proportional to the flow rate and as the rotor blades cut through the magnetic field of the pickup, an electronic pulse in generated. The turbine flow meter gives a signal between 4 and 20 mA. For the turbine flow meters, the scaling equation is based on the output range, which is set from 0 to 25 cc/s. For the mass flow controllers for each scaling function for the flow meters. The form of the scaling equation is given in equation 2.1:

 $\dot{V} = Ax + B \qquad 2.1$ 

Where:

 $\dot{V}$  is the flow rate in [NL/min] (Normal liter (NL) is the volume at T = 0 °C and P = 1 atm) or [cc/s]x is the input signal in [A]

A and B are the parameters of the scaling function

| Fuel                 | Range        | A           | В           |
|----------------------|--------------|-------------|-------------|
| Propane (C3H8)       | 0-210 NL/min | 13812.5     | -55.25      |
| Methane (CH4)        | 0-500 NL/min | 31250       | -125        |
| Carbon dioxide (CO2) | 600 NL/min   | 37500       | -150        |
| Nitrogen (N2)        | 1500 NL/min  | 93500       | -375        |
| Hydrogen (H2)        | 700 NL/min   | 43750       | -175        |
| Carbon monoxide (CO) | 800 NL/min   | 50000       | -200        |
| Liquid Fuel A (LFA)  | 0-25 cc/s    | 1561.880861 | 6.247523445 |
| Liquid Fuel B (LFB)  | 0-25 cc/s    | 1561.880861 | 6.247523445 |

 Table 2.1: Scaling function parameters for flow meters.

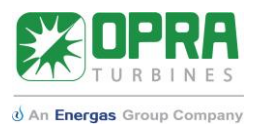

#### Pressure transmitters

The pressure transmitters can be divided into two types: pressure transmitters and differential pressure transmitters. The difference is that differential pressure transmitters determine the difference between the measured pressure and a specific reference pressure, while the pressure transmitters measures the absolute or gauge pressure.

In the combustion test cell, there are four differential pressure transmitters present: three in the combustion air supply system and one for the filter of the room ventilation. The filter for the room ventilation is used to determine whether a replacement of the filter is needed. When the pressure exceeds the maximum pressure difference of 450 Pa, the filter needs to be replaced [5]. Table 2.2 shows the ranges and the scaling equation parameters for each of the differential pressure transmitters. The names given in the table are per the ANSI 37.2 coding standard [3]. The scaling equation for pressures is given in equation 2.2.

$$\Delta P = A x + B \qquad 2.2$$

Where:  $\Delta P$  is differential pressure in [*Pa*]

 Table 2.2: Scaling function parameters for differential pressure transmitters.

| Sensor  | Range      | А      | В     |
|---------|------------|--------|-------|
| A63CAC  | 0-1000 Pa  | 625000 | 2500  |
| A63CAH  | 0-10000 Pa | 625000 | 2500  |
| A63CAJC | 0-5000 Pa  | 312500 | -1250 |

For the pressure sensors in the fuel system, pressure transmitters are used. The 4 pressure sensors in the High-calorific fuel system are part of the calculation of the fuel flow using the orifice pressure drop principle. The pressure transmitter in the gas mixing system is used to determine the fuel pressure. Furthermore, the room and ambient pressure are measured. The measurements of the ambient pressure transmitter are also used in the calculation of the combustion air supply. Table 2.3 shows the ranges and the corresponding scaling equation parameters, for equation 2.3.

$$P = Ax + B 2.3$$

Where:

*P* is the absolute pressure in [*bar*].

| Sensor  | Range       | А   | В    |
|---------|-------------|-----|------|
| A63HGP1 | 0-10 bar(a) | 625 | -2.5 |
| A63HGP2 | 0-10 bar(a) | 625 | -2.5 |
| A63HGM1 | 0-10 bar(a) | 625 | -2.5 |
| A63HGM2 | 0-10 bar(a) | 625 | -2.5 |
| A63GM   | 0-10 bar(a) | 625 | -2.5 |
| A63RE   | 0-1.6 bar   | 100 | -0.4 |

Table 2.3: Scaling function parameters for pressure transmitters.

#### **Proximity Sensors**

The 3-way ball valve in the high-calorific fuel system is used to select either natural gas or propane as the fuel of choice. In both cases, different proximity sensor is placed. If the valve makes use of propane, the proximity sensor for propane sends a true Boolean signal to the cDAQ-9189 and if the valve lets natural gas through, the proximity sensors sends a true Boolean signal to the data

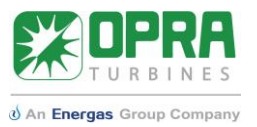

acquisition dock. In this way, the fuel for the high-calorific gas system can be determined automatically in the LabVIEW application.

### **Optical Flame Monitoring**

Around the combustor, an optical flame monitoring system (BFI CFC 2000 UV1) is registering whether there is a flame or not for the 3B combustor. The system sends out signals for the flame intensity (percentage) and a digital signal to show whether there is a flame determined or not. The signal for intensity is a current signal between 4 and 20 mA, where 4 mA is equivalent to 0% and 20 mA to 100%. The linear scaling equation for the flame intensity is given in equation 2.4.

$$I = 6250x - 25 2.4$$

Where: *I* is the flame intensity in [%].

### Humidity Sensors

To determine ambient and room conditions, two humidity sensors are used in the LabVIEW application. Both are used to measure relative humidity, which is given between 0 and 100%. Therefore, the signal between 4 and 20 mA is scaled using the standard equation for percentages, see equation 2.5.

$$H = 6250x - 25$$
 2.5

Where:

*H* is relative humidity in [%]

### 2.4 Automatization

In this section, the automatization of the combustion test cell components is treated. The automatization is divided into two parts: controlling the supply panels and controlling the gas mix panel. The control system for the gas mix panel is partly in place: a touchscreen control panel was already in use at the Opaalstraat. This panel was used to control the fuel composition. The control system of the gas mix panel was extended to the LabVIEW application. The main and combustor supply panels are completely new, so the automatization of the combustion test cell components has been implemented in the LabVIEW application.

### 2.4.1 Control panels

To control all components of the combustion test cell via a LabVIEW application, the DSC module (Datalogging and Supervisory Control) is required. The module allows the LabVIEW user to communicate to the PLC that is in the control cabinet of the combustion test cell. During communication, the Modbus communication protocol is used. Modbus is a method used for transmitting information over serial lines between electronic devices. The device requesting the information is called the Modbus master and the devices supplying information are Modbus Slaves [6]. It has become the standard communication protocol for connecting a large range of industrial devices. In the combustion test cell, the Modbus TCP protocol is used, which means that communication is done via an Ethernet connection.

In the combustion test cell, Modbus slave (PLC) provides the following 16-bit objects to a Modbus master: Input registers, which are read-only and holding registers, which are read-write. Reading the actual status of a test cell component is done with input registers. Writing the status of the component is done by holding registers. The address of a register consists of two parts: the first number is related to the object type and after that number, the address of the register is given.

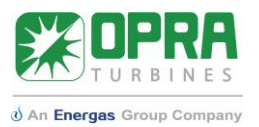

There are 65.536 (2<sup>16</sup>) addresses for each type. Via these addresses, LabVIEW can read or write the status of a component of the combustion test cell.

The PLC is the heart of the control system. Via a router both sides can communicate with the PLC. The LabVIEW application or the supply panels sends commands to the PLC and the PLC transfers these commands to the different components in the combustion test cell. There are two supply panels in the system: a combustor supply panel, close to the combustor and the main supply panel. The LabVIEW application plays the role of Modbus Master and forces the PLC, which is the Modbus Slave, to start or stop test cell components. Since the control panels are also Modbus Masters, the LabVIEW application also must read the actual status from the PLC. Figure 2. gives an overview of the components that are relevant to the control system and how they communicate.

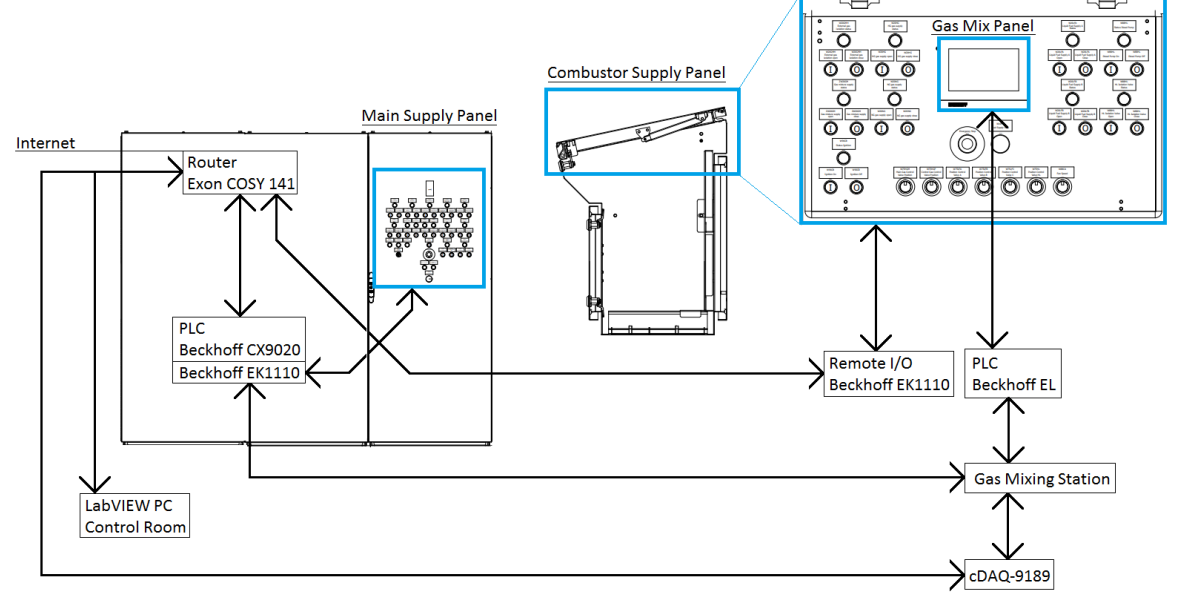

*Figure 2.5: Overview of communication inside the control system.* 

In Figure 2., blue boxes are the control panels, black boxes are the communication systems. A more detailed picture of the control panels is given in Appendix G: Control panels. There are several processes going on in the control system:

- The router in the control cabinet is connected to internet. The router is wired to the LabVIEW pc, the CX9020 PLC, the data acquisition dock cDAQ-9189 and the Remote I/O system in the combustor supply panel. All four components are connected to each other via the router.
- The Beckhoff EL touchscreen PLC is used for the gas mix panel in the combustor supply panel. Both the PLC and the cDAQ-9189 are wired to the gas mixing station.
- The remote I/O communicates to the CX9020 PLC via the router connection.
- The combination of the CX9020 PLC and the EK1110 extension receive all statuses and commands from the supply panels. Via the router, the LabVIEW pc receives these commands. This communication system is also turned around, so that the LabVIEW pc can control the commands of the supply panels.

Only part of the functionality of the control panels is integrated in the LabVIEW application. In the commissioning phase of the combustion test cell, the PLC software only contains code for the most important test cell components. The test cell components that are controlled are shown in Appendix E: Control system variables. Each component uses 3 addresses in two directions: from LabVIEW to the PLC and the other way around. Currently, the second and third address are used.

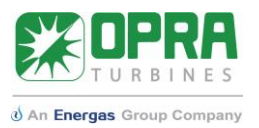

The second address is used for reading or writing operation status and the third address is used for reading or writing the control value.

There are three different options regarding controlling components in the combustion test cell:

- A system that can both control the operation status and the control value, such as the combustion air fan (tag name W88CA). The status of the air fan can be started and stopped. Furthermore, the user of the test cell can control the fan is started, the capacity of the fan can be controlled between 80% and 100%. For the capacity, a slider control is implemented in the LabVIEW application.
- A system that controls only the operation status and a system that only controls the control values. The high-pressure diesel pump in the liquid fuel system is an example of the second case. The pump can be either started or stopped.
- The third case applies to potentiometers that are used by for example the control valve position of the Liquid Fuel system A. In this system, only the position of the valve is controlled, while the valve is always on.

To explain the idea behind the control system, the combustion air heater, W88CA, is used as an example, since this system controls of both the control value and the operation status.

In Table 2.4: Commands in PLC software per address. it is shown that the operational status and the control value are used. For W88CA, the three register addresses are 32768, 32769 and 32770. On one hand, LabVIEW writes the operation status to address 32769 and the control status to address 32770. In both cases, holding registers are used for this. On the other hand, LabVIEW reads the operation status and control status from an input register, which is read only. The address for the reading operation is then 32768 to determine the actual running status.

Due to the ambiguity of the control system, the LabVIEW is not always used as the way of controlling the combustion test cell. Sometimes it is desired to control the combustion test cell using the supply panels shown in Appendix G: Control panels. Therefore, the software of the PLC is programmed in such a way that LabVIEW can take over the control over each component in the combustion test cell. To do this, LabVIEW needs to send a signal to take over the control, while the same functionality should be added to give the controls back to the supply panels.

| Addresses | LabVIEW to PLC     | PLC to LabVIEW      |
|-----------|--------------------|---------------------|
| 32768     | W88CA_RunStatus    | W88CA_RunStatus     |
| 32769     | W88CA_Operation    | W88CA_Operation     |
| 32770     | W88CA_ControlValue | W88CA_Control Value |

#### Table 2.4: Commands in PLC software per address.

To make sure that communication between LabVIEW and the PLC is still active, a counter was implemented in the software of the PLC. The software sends a certain value and the LabVIEW application must read this value and add 1 to this value. Then LabVIEW should send this value back to the PLC software. This process happens repeatedly. When communication between the PLC and LabVIEW is shut down by any unexpected reason, the counter is stopped and automatically, the control panels are activated. This way, the supply panels can take over the control system again when it is not possible for the user to give the supply panels access.

In the control system, safety valves are used to control external fuel systems. For the gas mixture system, ZW20CTRL controls the solenoid valves in the high-pressure gas supply (ZW20C3H8 up to ZW20N2) simultaneously. The valves that belong to a fuel type are only used to show the actual

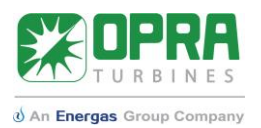

status regarding safety. For the High-calorific gas system, ZW20HGCTRL controls the isolation valve ZW20HGI and the vent valve ZW20HGV of the combustion test cell. In the control system ZW20HGICT and ZW20HGVCT are only reading the status. The exact same concept is used for the natural gas system: ZW20NGCTRL controls both ZW20HGVCT and ZW20HGICT simultaneously, while in the control system only the operation status of ZW20NGVCT and ZW20NGICT.

### 2.4.2 Gas mix panel

The second part of the automatization of the combustion test cell is controlling the gas mix panel via LabVIEW. In the gas mix panel, the composition of a gas mixture can be chosen. In this composition, one of the hydrocarbons (propane, methane or natural gas) is selected and combined with other flammable components and dilutants.

The control panel was already in place at the Opaalstraat and now, the touchscreen is placed in the combustor supply panel. In the LabVIEW application, a system to control the variables in the software of the touchscreen is implemented. In Appendix F: Data binding for gas mix control, the variables in the system are given.

The LabVIEW application is used to control the variables that are already present in the PLC software of the gas mix panel. An overview of the user interface of the gas mix panel is shown in Figure 2.6: Picture of user interface on the gas mix supply panel for percentage mode (left) and flow mode (right). There are two control options: the flow mode and the percentage mode. For the flow mode, the flow rate of each fuel component can be controlled in NL/min (Normal Liter per minute). The normal liter stands for the volume for normal conditions, where normal is a temperature of 0 °C and an absolute pressure of 1 atm. In the percentage mode, the fuel composition is set and based on a selected total flow rate, the flow rate of each component is calculated automatically.

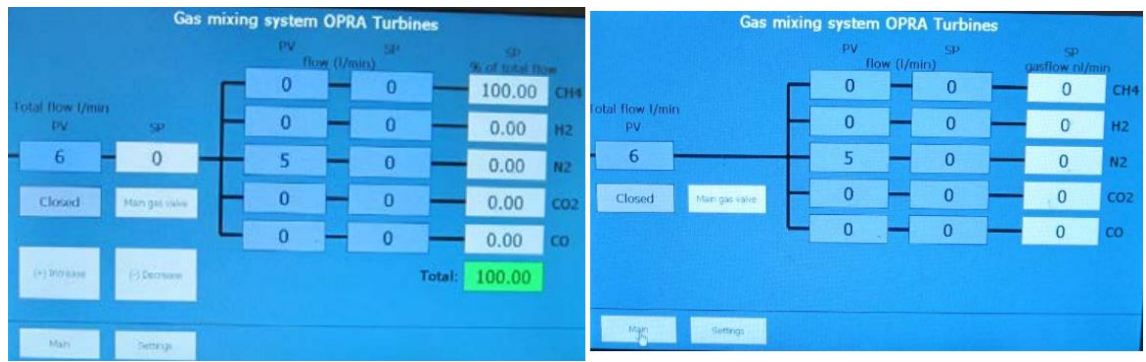

*Figure 2.6: Picture of user interface on the gas mix supply panel for percentage mode (left) and flow mode (right).* 

Next to the control mode, the hydrocarbon component of the fuel can be selected. This can either be propane, methane or natural gas. It is also possible to use no hydrocarbon at all. The selection of the hydrocarbon component is done by a three-way ball valve, which means that position of the three-way ball valve cannot be controlled via LabVIEW, only read. Because of its connection to the high-calorific gas system, the three-way ball valve can select natural gas when setting the valve open for C3H8. Normally propane would be used, but when presetting the high-calorific gas system, natural gas is let through.

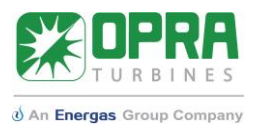

### 3 Requirements

In the previous chapter, all components and systems present in the combustion test cell are elaborated. In this section, requirements for the LabVIEW application for the combustion test cell are presented. It is intended to process these requirements in the application.

### 3.1 Data acquisition system

For the data acquisition system, the following targets were identified:

- Clear code for the data acquisition system.
- Add new sensors to the application.
- Clear user interface with updated sensors and systems (e.g. environment & ventilation)
- Main panel for quick overview.
- Having the right headers and units in the measurement files.
- Implement calibration tab to evaluate all systems in the combustion test cell.
- Implement the flow chart presentation in same way as for the P&ID.
- Mass flow controller for combustion air, since the current combustion air fan operates irregularly.
- Implement subdivision of systems.
- Ways to show behavior of characteristics over time.
- Implement automatic fuel selection for the high-calorific system for control.
- Add a tab to see how the total heat input is built up.
- Ventilation filter replacement warning sign.

### 3.2 Control system

For the control system, which is newly added, the following targets were identified.

- Develop a system that can control each type of test cell component in LabVIEW.
- Adapt the control system to the software of the PLC in the control cabinet.
- Read actual status of systems in the combustion test cell.
- Check for communication to prevent problems when the connection between PLC and the LabVIEW pc is lost.
- Extend the control system for the gas mix panel to LabVIEW by connecting variables in the already present software of the gas mixture control panel.

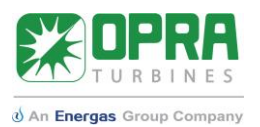

## 4 Approach

Based on the chapter Background information, the desired systems as given in Requirements must be integrated into the LabVIEW application of the combustion test cell. This chapter is dedicated to clarify the approach that has been taken to translate the specifications into a LabVIEW application for the combustion test cell. Separate approaches are taken for the data acquisition and control system. For data acquisition, raw signals are used to calculate characteristics related to combustor performance. For the control system, the goal is to be able to control the combustion test cell behind the desk.

After the LabVIEW code was finished for the separate systems, they were merged to one LabVIEW Project. Using this approach, the validity of the code for each system was proven before working in one file.

### 4.1 Data acquisition system

To make a start on the data acquisition system, the LabVIEW application that was already in place for the combustion test cell at the Opaalstraat was used. Features that were already working were integrated in the new application with changes regarding clarity of the LabVIEW code. Also, the XZtable controls were already in place and it was decided to keep the full XZ-table system in the application. Also, equations to calculate heat inputs of fuel systems were already in place and working, so with slight changes, these code blocks were reused.

In the application for the Opaalstraat, wiring of the block diagram created an unclear LabVIEW code. In the new application, wiring in the block diagram has been minimized by local variables. These local variables can be placed anywhere inside the code without wiring. Furthermore, the presentation of results has been changed. In the new application, LabVIEW graphs are replaced by charts in which new measurements are added to the plot. Charts give insight in the behavior over time.

In LabVIEW, the block diagram for the data acquisition system was divided into three parts. The data acquisition, the calculations and the data collection. They are all placed inside one loop. At the top of the loop, the acquisition of the measurement data is done. Below, the measurement data are analyzed for the three main systems: fuel, combustor and environment. In the end, all data are collected and written to a measurement file that is used for further combustor performance analysis. The structure for the data acquisition system is shown in Figure 4.1.

### 4.2 Control system

The code structure for programming a Modbus communication system in LabVIEW was retrieved from example cases. Based on the combustion test cell, a control system was prepared for testing the communication with the PLC software. The control system for the gas mix panel was set up based on the OPC communication protocol in collaboration with the supplier of the gas mixing station control panel.

The LabVIEW code for the control panel uses two while loops. In the first while loop, the code that is required to control of the supply panels is integrated. There are two functions that should be taken care of in the same loop, which is reading and writing. During reading, which is constantly repeated, the status and/or control values are determined for each test cell component. During writing, the PLC is controlled. The PLC then communicates the commands to the test cell components. The second loop is used to control the composition of the gas mixing station. Two

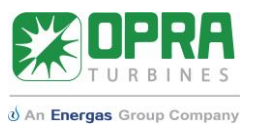

control modes are integrated: the percentage mode and the flow mode. To overview of the LabVIEW code for the control system is shown in Figure 4.2.

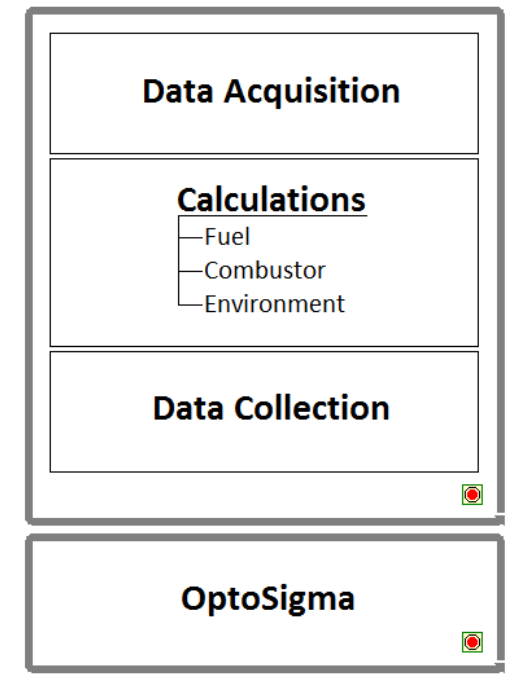

*Figure 4.1: Code structure for data acquisition in LabVIEW.* 

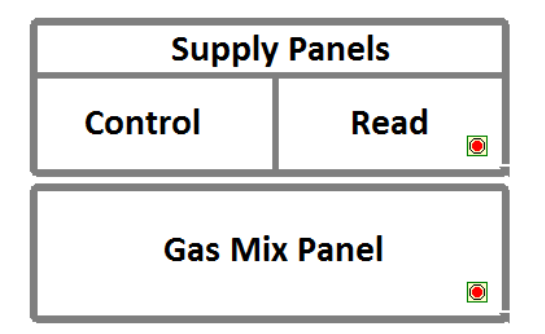

Figure 4.2: Code structure for control system in LabVIEW.

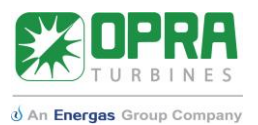

### 5 Data acquisition system

### 5.1 Setup of data acquisition system

In the LabVIEW code for the data acquisition system, the division into the three main systems has been used. The three systems have also been divided. The structure in the block diagram has been as follows:

- 1. Fuel Systems
  - Liquid fuel
  - Gas mixing station
  - High-calorific gas
- 2. Combustion Systems
  - Combustion air supply
  - Combustion temperature
  - Flame temperature
  - Exhaust temperature
  - Flame monitoring (3B combustor only)
- 3. Environment and Ventilation System
  - Ambient conditions
  - Combustion test cell conditions
  - Ventilation

The general approach to the block diagram is to first obtain the raw sensor signals, then convert them for calculations to the right units and physically correct values. After several calculations on the combustor performance are carried out, the converted and calculated signals are combined in one array and then collected by a measurement file. To use the structure, two features in LabVIEW are very important: dynamic data and local variables.

The dynamic data type is used in case of so-called express VI's, such as the DAQ Assistant. The data are stored in an array that adds every new value on top, while holding the older values. Figure 5.1: Dynamic data type in LabVIEW. shows how dynamic data look like in the block diagram and in the front panel. The dynamic data on the front panel can be hidden, since they do not show data in a user-friendly way.

Local variables can be created for any type of indicator such as charts or the dynamic data array. The result is that the data can be used throughout the block diagram, which increases readability of a block diagram.

| Block Diagram | Front Panel |
|---------------|-------------|
| A80LFA_mA     | A80LFA_mA   |

Figure 5.1: Dynamic data type in LabVIEW.

In Figure 5.2, an example of the combination of dynamic data and local variables is given for the propane flow in the gas mixing panel. The DAQ assistant acquires a large set of data, and one of these is the propane flow rate in the gas mixing station. The values are stored in a dynamic data array. This array stores the live data in the test cell. A local variable has been used to collect the

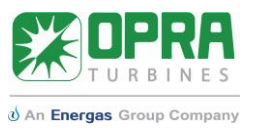

A80C3H8 signal somewhere else in the block diagram. After the scaling from mA to NL/min. The calculated flow rate in NL/min is then also stored in a dynamic data box.

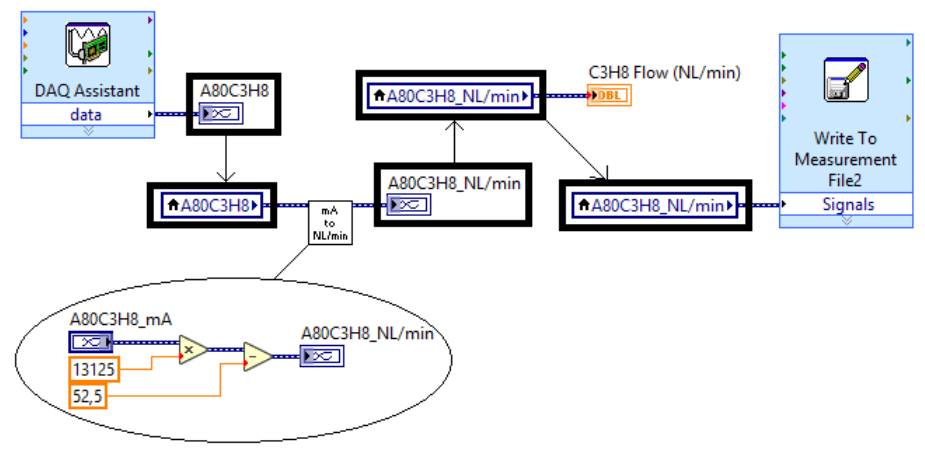

*Figure 5.2: Applied structure in LabVIEW block diagram.* 

For the user interface of the application, it was decided to implement a tab control panel, in which the user can switch between tabs that are related to subsystems of the combustion test cell. The following tabs are introduced in the interface for the data acquisition part.

- Main Panel. This is the screen that is shown to retrieve information of all subsystems. It gives an overview of what is happening in one overview. Important data of each subsystem are presented in a compact way.
- Calibration tab. In the calibration tab, all sensor measurements are shown in alphabetic order to make looking for a certain sensor easier. In this tab, the processed values are shown, so these are the values that appear after scaling the current signals. So, in case there seems to be a malfunctioning sensor, it can be easily determined which sensor is malfunctioning.
- Combustion air supply tab. In this tab, all measurements in the combustion air system are shown. Furthermore, the mass flow rate of air entering the air heater is shown in multiple ways to give insight in the behavior of the system.
- Combustor systems. In this tab, all systems that are close to the combustor are treated. Combustion temperatures, flame temperatures and exhaust gas temperatures are shown and their behavior over time. Furthermore, the optical flame monitoring system is placed in this tab, since the flame inside the combustor is monitored.
- Each fuel system has a separate tab. In each of the tabs, fuel properties or the fuels used in the experiment are controlled for calculations. Furthermore, all relevant measurements and calculated values are shown. Inside the gas mix tab, the control system for the gas mixture composition is placed.
- A tab has been added to present the heat inputs for each system and subsystems like Liquid Fuel A and Liquid Fuel B. Also, the total heat input to the system is shown. Furthermore, the heat inputs over time are shown in a chart.
- A tab to present the values for the newly integrated sensors that measure the ambient and room conditions is added. In this tab, also the ventilation is considered and a warning light is added to light up when the ventilation filter needs replacement.
- Controls for the XZ-table are added in a separate tab. This system was already up and running in the combustion test cell in the Opaalstraat.

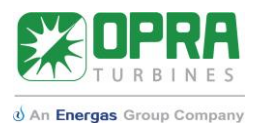

The header of the application, which is placed above the tab control for the data acquisition system, is kept the same as for the LabVIEW application at the Opaalstraat, since it worked fine already. Figure 5.3 shows an overview of the user interface for the data acquisition part of the LabVIEW application. The yellow box shows the header, the blue box the tab control and the red box shows the data acquisition results. In this figure, the main panel is shown, but different tabs can be selected in the tab control.

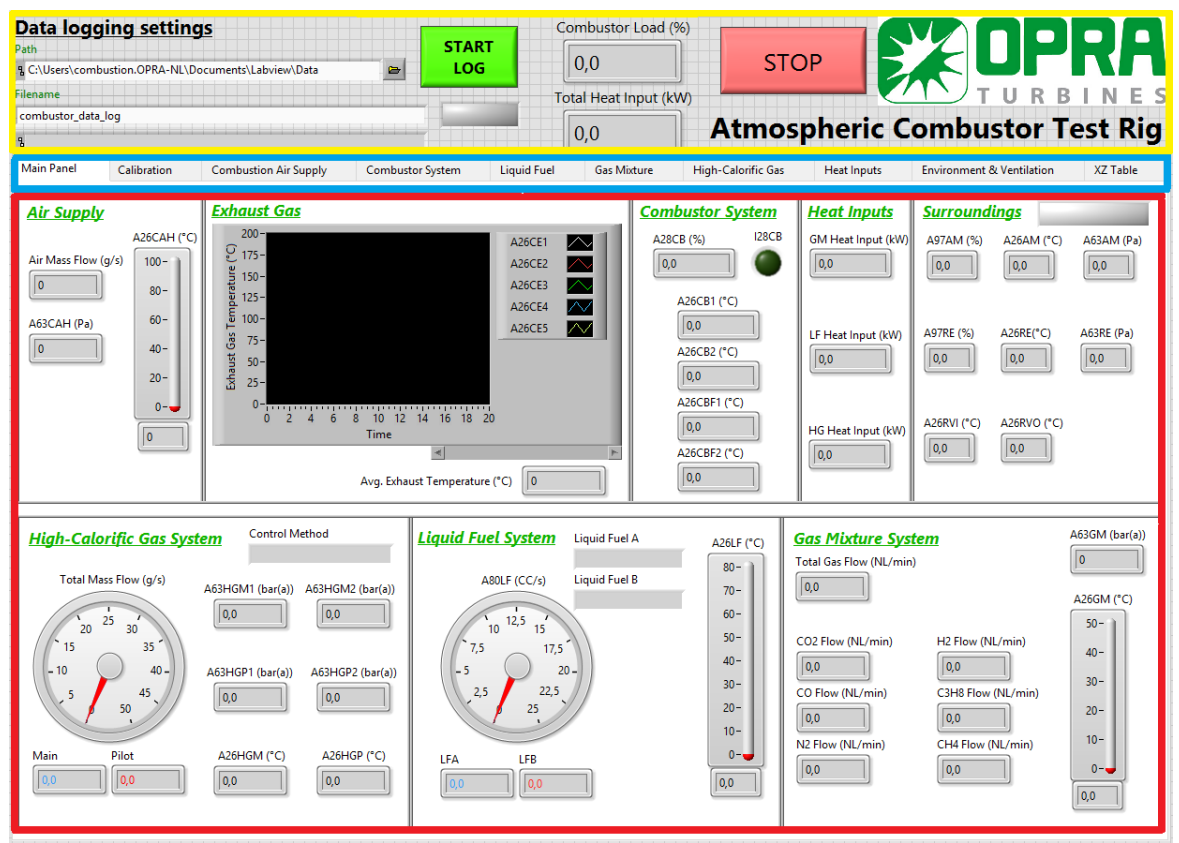

Figure 5.3: Overview of the data acquisition part of user interface for the LabVIEW application.

### 5.2 Data acquisition

The data acquisition part of the LabVIEW code starts with the DAQ assistant. The DAQ assistant makes it possible to read out all output channels of the cDAQ-9189 in one function block. For the combustion test cell, one DAQ assistant has been used to read analog signals, and one DAQ assistant is used to read all digital signals. In the DAQ assistant, the sample rate and the number of samples per measurement can be set for all signals.

To be able to do continuous measurements, the whole data acquisition part of the LabVIEW application code is placed inside a while loop. The analog signals are separated into temperature signals in °C and current signals in mA. The properties of each sensor are edited during setup of the DAQ Assistant. After the analog signals are divided into two groups, each sensor signal is assigned to a dynamic data block where the measured values are stored.

To make sure that a signal starts at t=0 in the charts of the data acquisition system, a subVI is used to subtract the current time from the time of the signal (current time). The result is zero. The code for setting the starting time of the signals to zero is shown in Figure 5.4. When collecting the data, a similar subVI was used, but then the other way around since the measurement file would contain values after logging was started, which is during operation.

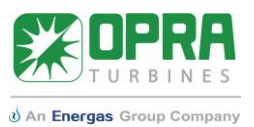

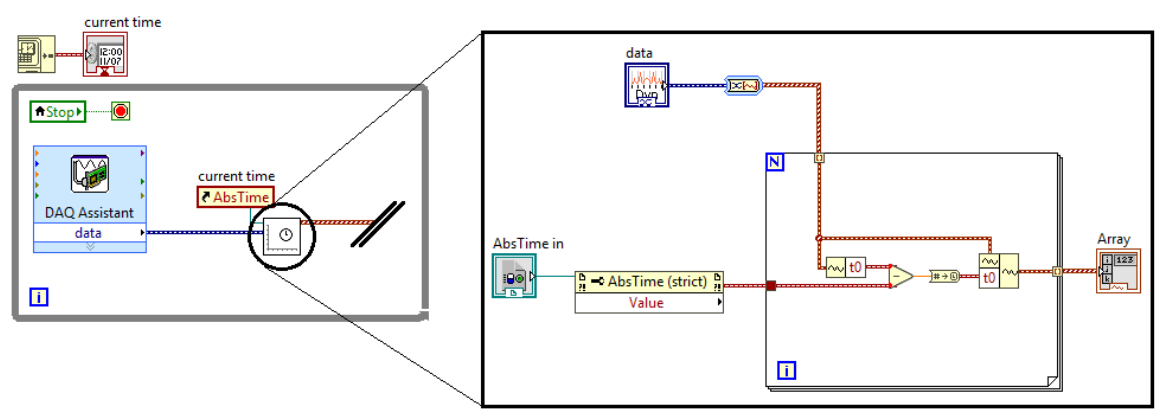

*Figure 5.4: Setting the starting time of all incoming signals to zero.* 

### 5.3 Calculations and User Interface

The block diagram and the translation to the front panel of the LabVIEW application is discussed for each subsystem in the order that is given in this chapter. It was decided to start at the code in the block diagram and then show how it translates to the user interface. For the user interface, it was decided to follow the flowlines in the P&ID [2] for the combustion test cell.

### 5.3.1 Liquid Fuel System

The liquid fuel system has its own tab. In its current state, the following results are in the tab:

- A26LF, the temperature of the liquid fuel in system B or the high-pressure diesel system in [°C]
- A80LFA, the flow rate of liquid fuel system A in [mA]
- A80LFB, the flow rate of liquid fuel system B in [mA]

In the LabVIEW code, the flow rates A80LFA and A80LFB are converted. The current signal which ranges from 4 to 20 mA is scaled to a signal that ranges from 0 to 25 cc/s. For the scaling, a subVI is made, so that scaling functions are implemented in a compact way. The subVI that is used to scale A80LFA is shown in Figure 5.5. Negative values are filtered out by selecting only positive values or zero. Since A80LFA and A80LFB are treated identically, only A80LFA is treated in this section.

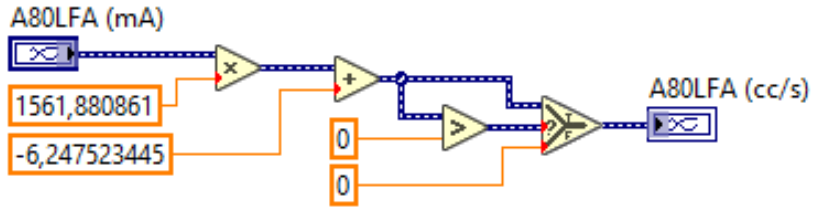

Figure 5.5: Scaling A80LFA to [cc/s].

After the scaling, has been carried out, the heat input per system can be calculated with the flow rates and product of density and lower heating value of the fuel that is used in the experiment. For fuels as diesel, ethanol, pyrolysis oil and liquid propane the product has been determined, but in the case a different liquid fuel type is used, its density and LHV can be entered in the LabVIEW application. The individual heat inputs are calculated by equation 5.1.

$$Q = \dot{V} \cdot \frac{\rho \cdot LHV}{1000}$$
 5.1

Where:

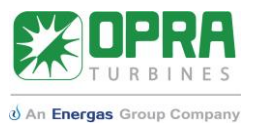

Q is the heat input in [kW] $\rho$  is the density of the fuel in  $[kg/m^3]$  $\dot{V}$  is the fuel flow rate in [cc/s]. LHV is the Lower Heating Value of the fuel in [MJ/kg]

In case the value of the heat input is smaller than 10 kW, it is neglected to filter measurements in case of a flow rate of zero. In the end, the heat inputs from LFA and LFB are combined to determine the total heat input for the liquid fuel system. Figure 5.6 shows the heat input calculation in the block diagram.

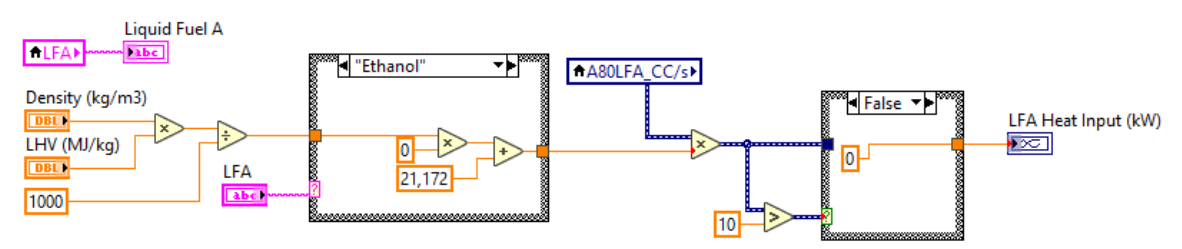

Figure 5.6: Calculation of heat input for the liquid fuel system.

In the user interface, the following values need to be presented:

- A26LF, liquid fuel temperature in [°C]
- A80LFA, liquid fuel flow rate A in [cc/s] and [L/min]
- A80LFB, liquid fuel flow rate B in [cc/s] and [L/min]
- Heat Input A in [kW]
- Heat Input B in [kW]
- Total Heat Input in [kW]

The liquid fuel tab is split in three parts: the part where the liquid fuel properties can be defined, the part where the measured values are shown and a part where the whole Liquid Fuel system is shown in a flow diagram. In this flow diagram, measured values are shown and the status of a test cell component is shown.

For the fuel selection, the liquid fuel that is stored in the liquid tanks in the combustion test cell should be selected. In case a custom fuel is used, the specification for LHV and density must be entered by the operator. Figure 5.7 shows the control elements in the liquid fuel tab.

| LFA | LHV (MJ/kg)     |
|-----|-----------------|
|     |                 |
|     |                 |
| LFB | Density (kg/m3) |

Figure 5.7: Properties for the liquid fuel calculations.

In the second part the values of A26LF, A80LFA and A80LFB are shown in all required units. For A26LF, a thermometer is given and for the flow rates two types of presentation are used: in the flow meter, the measured values are shown and in the chart, the flow rates are shown over time, so that behavior of the flow rates over time can be directly inspected in the LabVIEW application. The user interface is shown in Figure 5.8.

# **Technical Report**

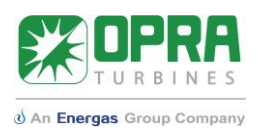

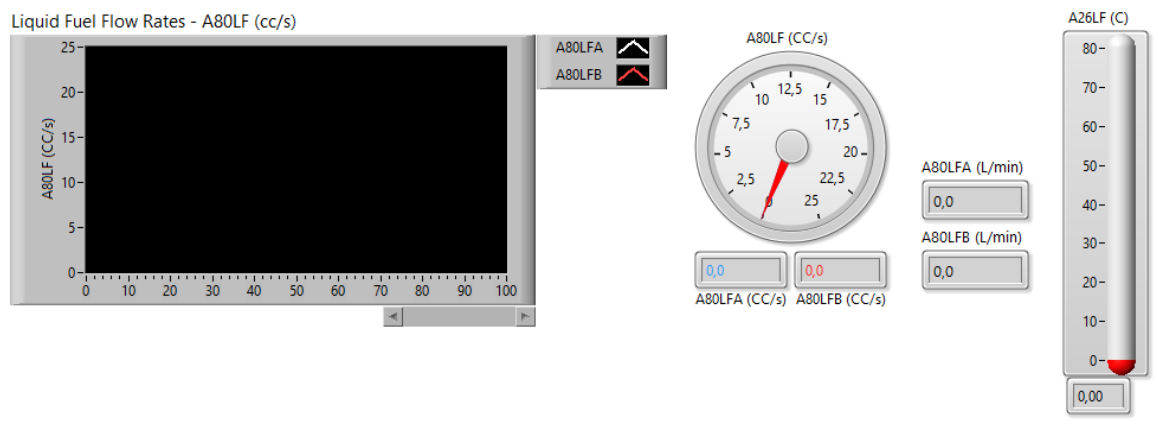

Figure 5.8: Data presentation of liquid fuel system.

In the last part, the user interface is based on the P&ID flows [2]. The result is shown in Figure 5.9. Components that are controlled are also integrated in this system. Since it is an overview, only tag names are used. Although the sensors of the high-pressure liquid fuel system are not connected to the cDAQ-9189 yet, the system has already been integrated in the liquid fuel tab.

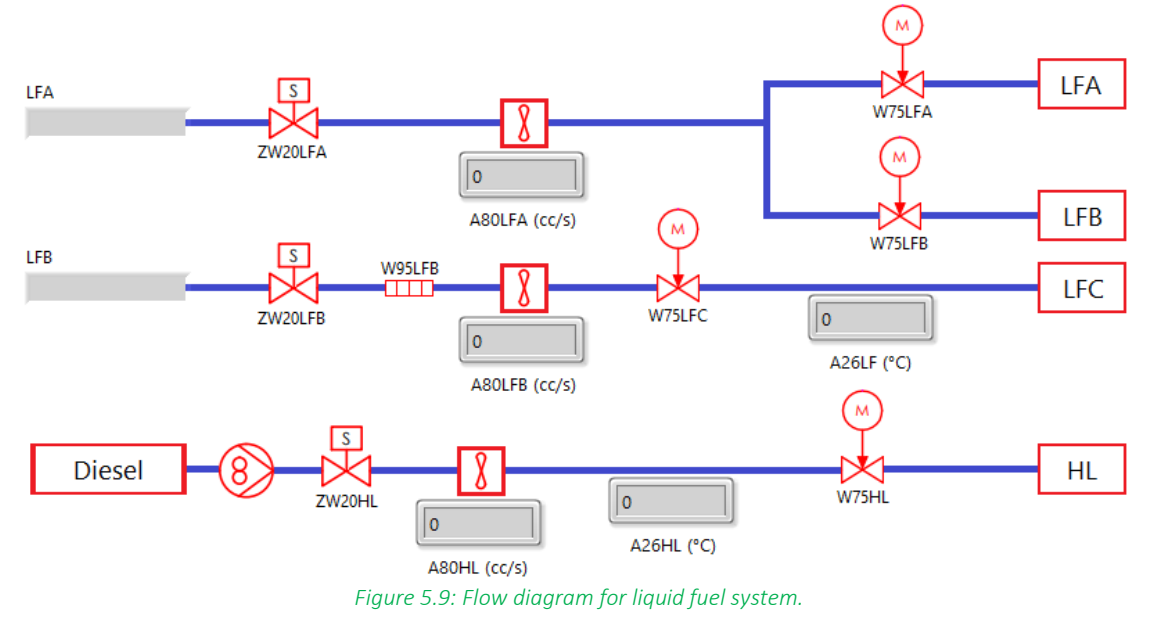

### 5.3.2 Gas-mixing Station

In the tab for the gas mixture, the following signals are used:

- A80NG, natural gas flow rate in [mA]
- A80C3H8, gas mixture component flow in [mA], same holds for CH4, H2, N2, CO2 and CO.
- A63GM, gas mixture supply pressure in [mA]
- A26GM, gas mixture supply temperature in [°C]

First, all current signals are scaled using the scaling equations given in the paragraph Sensors. The scaling calculations have been placed in a subVI. The flow rates are scaled to NL/min and the A63GM is scaled to bar(a). To prevent noise, all flowrate signals are "thresholded": very small flow rates are neglected because to increase clarity of the data presentation and logging. The control system inside the gas mixing tab of the LabVIEW application is treated later under automatization.

In Figure 5.10, the code for thresholding methane. In case the flow rate is more than 5 NL/min, the measured value is shown. If this is not the case, then the value is multiplied by 0.

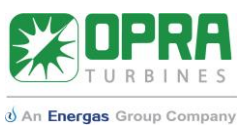

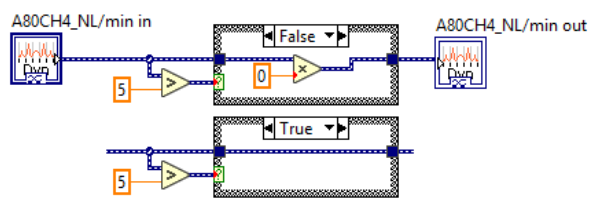

*Figure 5.10: Thresholding code for gas flows.* 

The thresholded signal processing is used for multiple calculations. First, they are summed, so that the total gas flow for the gas mixture can be determined. This total flow is then used in combination with the thresholded flows and the molar volume of the individual components to determine the mole fractions. The subVI for determining these fractions is shown in Figure 5.11. After the volume fraction is determined, the fraction is divided by the molar volume. When summing the determined moles per volume, the mole fraction for each individual component is calculated.

| A80CH4_NL/min_threshold  |                         |           |       |   |                   |
|--------------------------|-------------------------|-----------|-------|---|-------------------|
|                          |                         | 22,36     |       |   | MoleFraction_CH4  |
| A80C3H8_NL/min_threshold |                         |           |       |   | MoleFraction_C3H8 |
| A80H2_NL/min_threshold   | र<br>जन्म<br>2          | 1,2997    |       |   |                   |
| A80CO NI/min threshold   | <del>।</del><br>शाला 22 | 2,4326    |       |   |                   |
|                          |                         | · · · · · |       |   | MoleFraction_CO   |
| A80N2_NL/min_threshold   | লিয়া                   | 28,01     |       | ÷ | MaleExaction N2   |
|                          | · 22                    | 2,4049    |       | ÷ |                   |
|                          |                         |           |       |   | MoleFraction_CO2  |
|                          | <u>सल</u> 22            | 2,2569    | ,<br> | ÷ |                   |
| Total_Gas_Flow_Threshold |                         |           |       | J |                   |
|                          |                         |           |       |   |                   |

Figure 5.11: Converting flow rate to mole fraction.

The thresholded flows and the mole fractions are used to finally calculate the Lower Heating Value of the fuel composition and the total heat input of the gas mixing system.

The heat input is calculated in three steps: first the flows of the flammable components, which are C3H8, CH4, H2 and CO are converted to NL per second. Then multiplying the flows by the Lower Heating Value (MJ/Nm<sup>3</sup>) yields the heat input of the individual components. After the values are summed, the total heat input is determined. Then the LHV of the gas mixture is determined by dividing the heat input by the total gas flow out of the gas mixing system in NL/seconds. For presentation of the results, a conversion to the LHV in Btu/SCF is determined. The code is shown in Figure 5.12. It is placed inside of a subVI for clarity. Furthermore, the mole fractions are used to calculate the LHV of the gas mixture in MJ/kg.

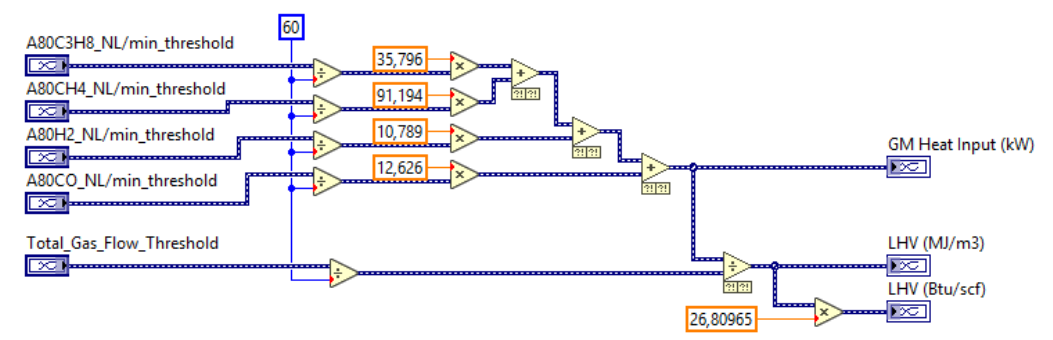

Figure 5.12: Calculation of heat inputs using Lower Heating Values of individual gas mixture components.

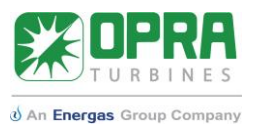

The following results are shown in the user interface of the gas mix panel:

- A26GM, gas mixture supply temperature in [°C]
- A63GM, gas mixture supply pressure in [bar(a)]
- A80C3H8, gas mixture component flow in [NL/min], same hold for the other gases.
- Total gas flow in [NL/min]
- LHV of the mixture in [MJ/kg], [Btu/SCF], [MJ/kg] and [Btu/lb].

The upper part of the user interface consists of a flow diagram that is based on the P&ID [2], as can be seen in Figure 5.13. On the left, the gas flows of the individual mixture components are given in NL/min. The status of the heaters and valves in the gas mix panel is shown, so that one can see which hydrocarbon is chosen for the mixture. After the mixture is composed, its pressure and temperature are shown.

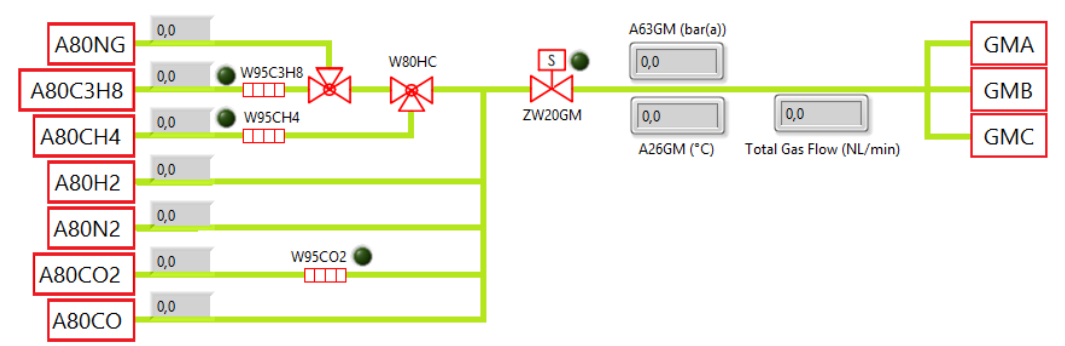

Figure 5.13: Flow diagram for the gas mix panel.

The second part of the user interface, see Figure 5.14 shows the properties of the gas mixture in a visual way. The gas mixing chart presents the gas flow of each component over time. For the temperature, a thermometer is used and for all other values, an indicator box is shown. The Lower Heating Values are shown in 4 different units.

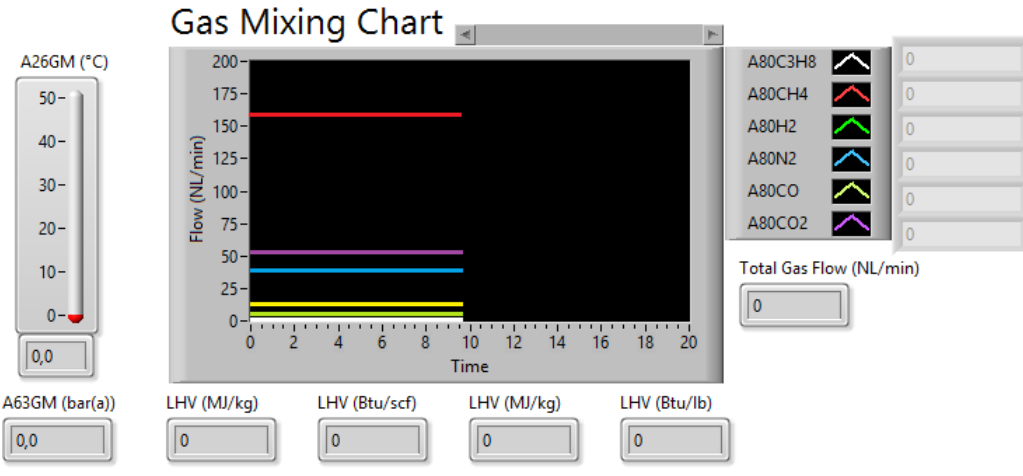

Figure 5.14: Data presentation of gas mix panel.

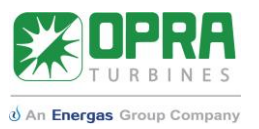

### 5.3.3 High-calorific Gas System

In the High-calorific gas system, the following measurements are done:

- A26HGM, temperature over orifice in main system in [°C]
- A26HGP, temperature over orifice in pilot system in [°C]
- A63HGM1, inlet pressure of orifice in main system in [mA]
- A63HGM2, outlet pressure of orifice in main system in [mA]
- A63HGP1, inlet pressure of orifice in pilot system in [mA]
- A63HGP2, outlet pressure of orifice in pilot system in [mA]
- I33HGC3H8, Boolean signal when propane is used [-]
- I33HGNG, Boolean signal when natural gas is used [-]

The system either uses natural gas or propane. This is controlled by a hand valve. The position of this hand valve is determined by a proximity sensor in this system. In case natural gas is selected, the proximity sensor sends a digital signal to the LabVIEW application. The position of the hand valve thus sets the fuel properties that are needed to calculate the heat inputs. The following values are required for the calculation: the heat capacity ratio  $\kappa$ , the gas constant R and the Lower Heating Value in MJ/kg.

First, the determined pressures are scaled from mA to bar(a). The paragraph Sensors shows which scaling equations in the high-calorific gas system are used. Furthermore, the control method and the fuel must be selected. The control method can be either automatic or manual. Automatic means that the position of the hand valve is used to control the calculations, which will be used in most cases. Manual is used in case it is desired to use air instead of natural gas or propane. When one of the cases is selected, the indicators for the other case are disabled, since otherwise both calculations are carried out.

Each control methods activates a case. For the automatic case, the fuel type selection is based on the status of the digital signal I33HGC3H8. If this signal is true, the fuel selectors for the pilot and main automatically show "Propane" and the relevant properties are automatically used in the calculations. If the signal is false, the fuel selectors automatically select the properties of natural gas to the calculations. When both signals are true or false, an error LED will light up and all fuel properties are then set to 0, so that the high-calorific gas properties for the calculations are set to zero. These nested cases are shown in Figure 5.15.

In the block diagram, the fuel properties are connected to indicators. These indicators are hidden in the front panel, because they are only used to transmit the values to the calculations using local variables.

The high-calorific fuel system contains an orifice in the piping for both the pilot and the main. The principle of orifice mass flow choking is used to calculate the mass flow of the fuel during an experiment. In the first step, the Mach number over the orifices are determined. For this calculation, the pressure transmitters around the orifice are used. After the pressures are scaled, the Mach number over the orifices that are in the fuel system is calculated using equation 5.2.

$$M = \sqrt{2 \cdot \left(\frac{p_1}{p_2}\right)^{\frac{\kappa-1}{\kappa-1}}}$$
 5.2

Where:  $p_2$  = outlet pressure of orifice [bar(a)]

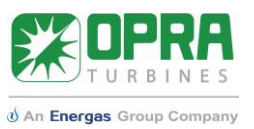

 $p_1$  = inlet pressure of orifice [bar(a)]  $\kappa$  = heat capacity ratio [-]

Another value that must be calculated is the orifice discharge coefficient, see equation 5.3. This value is based on the orifice characteristics and the pressure ratio over the orifice.

$$C_d = -0.039.. \left(\frac{p_1}{p_2}\right)^2 + 0.262.. \left(\frac{p_1}{p_2}\right) + 0.405..$$

If the value is larger than 2.3,  $C_d$  is automatically set to 0.80096.

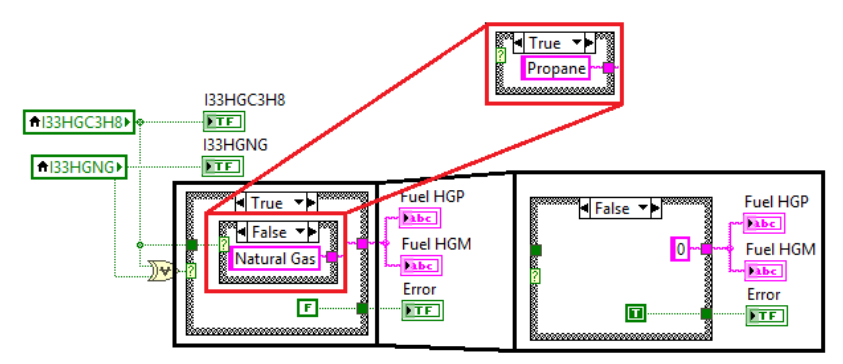

Figure 5.15: Selection of the high-calorific gas fuel.

The measured and calculated values are used to determine the mass flow of the fuel in the pilot and main. Dependent on the Mach number in the fuel systems either one of the equations below are used. Equation 5.4 is applied when  $M \ge 1$  and equation 5.5 is applied when M < 1.

$$M \ge 1 \qquad \qquad \dot{m} = \frac{D.C_d.p_1}{\sqrt{T}} \sqrt{\frac{\kappa}{R}} \left(\frac{\kappa+1}{2}\right)^{-\frac{\kappa+1}{2(\kappa-1)}} \qquad \qquad 5.4$$

$$M < 1 \qquad \dot{m} = \frac{D.C_d.p_1}{\sqrt{T}} \sqrt{\frac{\kappa}{R}} M \left(1 + \frac{\kappa - 1}{2} M^2\right)^{-\frac{\kappa + 1}{2(\kappa - 1)}} \qquad 5.5$$

Where:

 $\dot{m}$  = mass flow in [kg/s] D = flow area in  $[m^2]$   $C_d$  = orifice discharge coefficient [-]  $p_1$  = inlet pressure orifice in [Pa] T = temperature over the orifice in [K]  $\kappa$  = heat capacity ratio [-] R = Gas constant in  $[J/kg \cdot K]$ 

These formulas calculate the mass flow in kg/s. When the Mach number is equal to 1, the flow is choked. The same calculations are done for both the pilot and the main. Figure 5.16 shows the LabVIEW code block for the calculations.

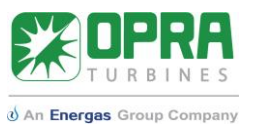

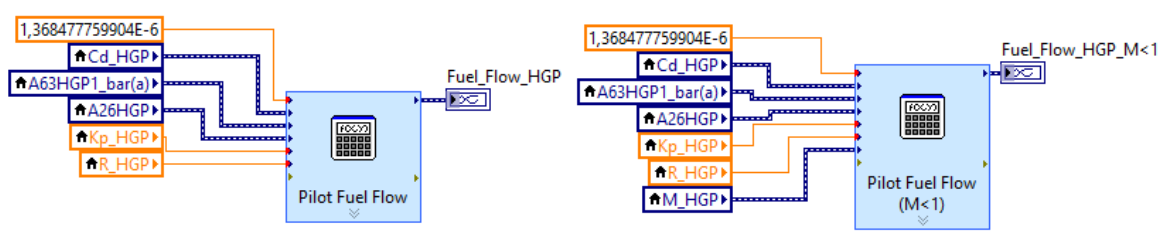

Figure 5.16: Calculation of fuel flow in block diagram.

After the fuel mass flow is determined for the following cases:

- Pilot, M<1
- Pilot, M=1
- Main, M<1
- Main, M=1

The main and pilot Mach numbers are used to determine the appropriate outcome. The other two results are discarded. For the part of controlling the calculations, a switch is added to set the mass flow to zero when the high-calorific fuel system is not in use during an experiment. Finally, the heat input is determined by filling in equation 5.6.

$$Q = \dot{m}.LHV \qquad 5.6$$

Where: Q is the heat input in [kW]  $\dot{m}$  is the fuel mass flow in [kg/s]LHV is the Lower Heating Value in [MJ/kg]

The lower heating value of the selected fuel (in MJ/kg) is used for the calculation. To prevent noise in case of a low heat input in either the pilot or main, a threshold has been applied, so that heat inputs below 10 kW are not shown. The described steps in the block diagram are shown in Figure 5.17 for the High-calorific Main. For the Pilot, the exact same steps have been taken.

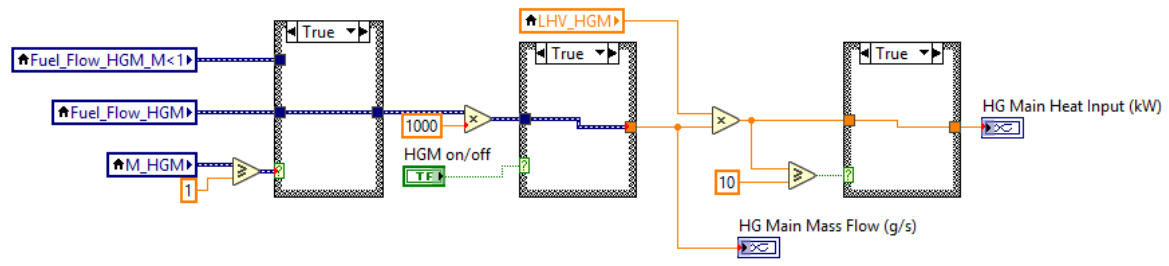

Figure 5.17: Calculation of the heat inputs for the high-calorific main system.

The following measured and calculated data must be shown in the user interface of LabVIEW:

- A26HGM, temperature over orifice in main system in [°C]
- A26HGP, temperature over orifice in pilot system in [°C]
- A63HGM1, inlet pressure of orifice in main system in [bar(a)]
- A63HGM2, outlet pressure of orifice in main system in [bar(a)]
- A63HGP1, inlet pressure of orifice in pilot system in [bar(a)]
- A63HGP2, outlet pressure of orifice in pilot system in [bar(a)]
- Main Mass Flow [kg/s]
- Pilot Mass Flow [kg/s]
- Main Heat Input [kW]
- Pilot Heat Input [kW]
- Total Heat Input [kW]

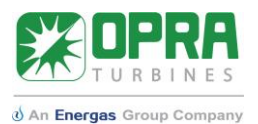

The High-calorific Gas tab is split into two parts: an overview of all measurement and states of the components of the combustion test cell and a part where all measurements are shown. The control method is set to "Automatic" by default. In Figure 5.18, the user interface for the overview is shown. In case of automatic control, the selection box is disabled. In the manual case, it would be the other way around. The switch above the selection box is used to use the calculated heat inputs or not.

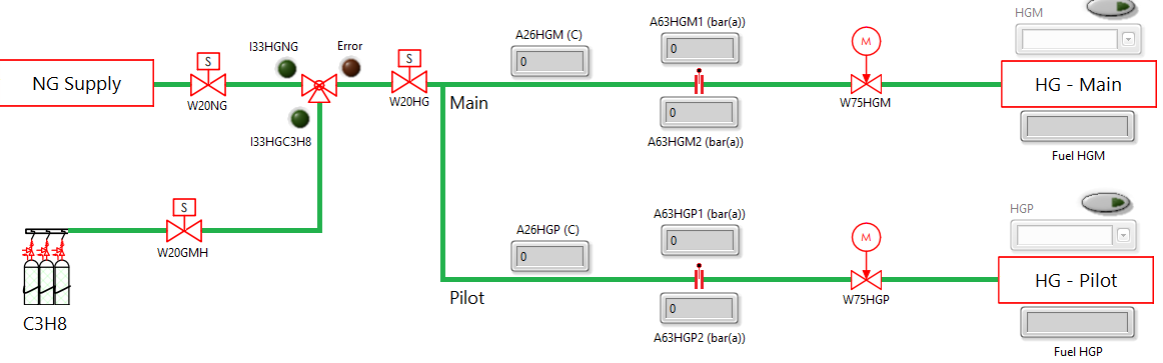

Figure 5.18: Flow diagram of high-calorific gas system.

In Figure 5.19, the measured values and calculated mass flows for the main and pilot system are shown. During operation, the meters show both the value for the pilot and the main. The blue needle is assigned to the indicator with the blue letters and the red needle belongs to the red text.

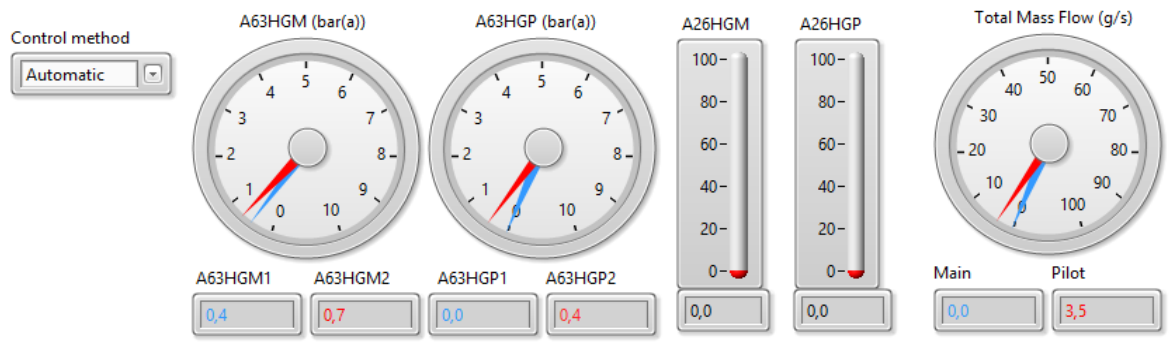

*Figure 5.19: Presentation of measured and calculated values.* 

### 5.3.4 Heat Inputs

The heat inputs of the individual fuel systems are calculated, but not shown in the respective tabs. In the Heat Inputs tab, the heat inputs for each of the five fuel systems are shown. These inputs have all been calculated already in the LabVIEW code. For the total heat input, all heat inputs of the subsystems are summed. Based on the total heat input in [kW], the combustor load is determined. These two values are also placed in the header of the application. Because of the formula function blocks in the High-calorific Gas system, the time-scale of the signals is scaled for a second time, in the same way as shown in Figure 5.4. The formula block resets the time settings for the HG Heat input, and therefore each signal the time is made in such a way that the chart in the LabVIEW application starts at t=0. It can be seen as a way of improving the presentation of the data.

In Figure 5.20, the heat inputs are shown in big boxes because when the heat inputs are controlled in the combustion test cell, the values should still be readable when standing behind the combustor supply panel. Furthermore, the total heat input to the combustor is shown. This value is also shown above the tab system in the user interface. To show the heat inputs over time, a chart was added that shows the heat inputs of each fuel system.

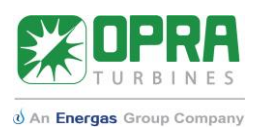

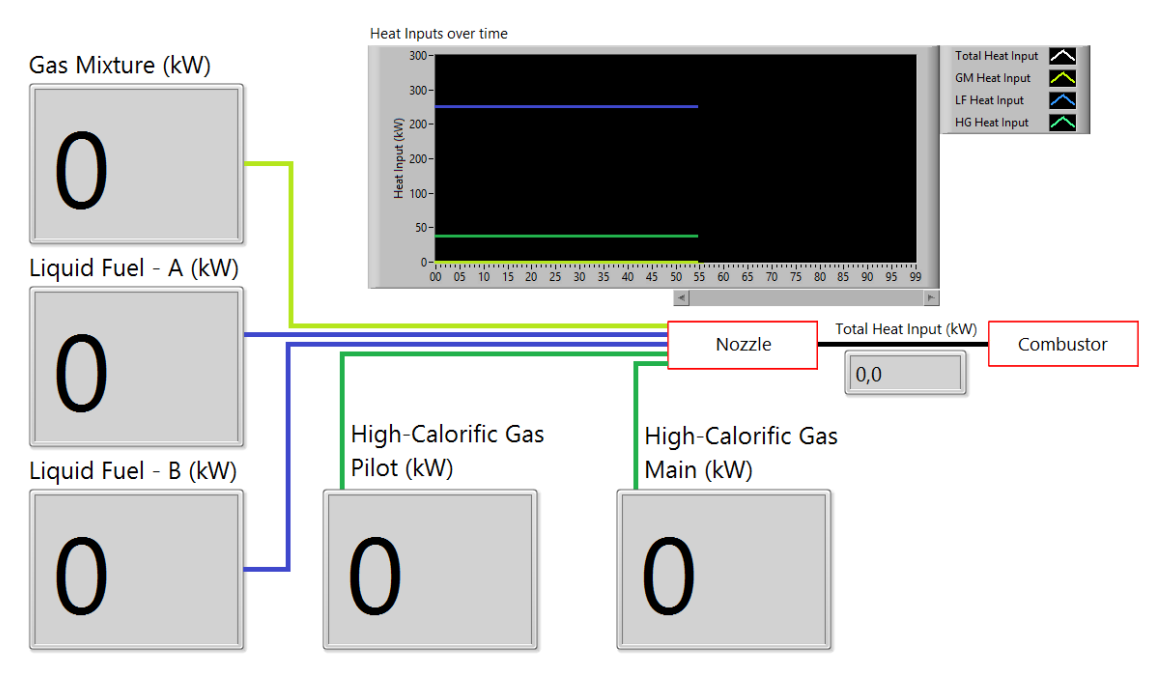

Figure 5.20: Heat Inputs tab in LabVIEW application.

### 5.3.5 Combustion Air System

In the combustion air system, the following measurements are done:

- A26CAC, temperature of cold combustion air in [°C]
- A26CAH, temperature of hot combustion air in [°C]
- A63CAC, pressure of cold combustion air in [mA]
- A63CAH, pressure of hot combustion air in [mA]
- A63CAJC, pressure drop over an orifice in cold air zone in [mA]

The analysis is focused of converting the incoming signals for the calculation of the mass flow rate of air, as can be seen in Figure 5.21, pressures are scaled to Pascals and the incoming air temperature is converted to Kelvin. The differential pressuring the cold air section is then added to the room pressure in the combustion test cell to determine the absolute pressure.

Using on the ideal gas law, the mass flow rate at which air is entering the combustion air system is calculated in the subVI "Air Mass Flow".

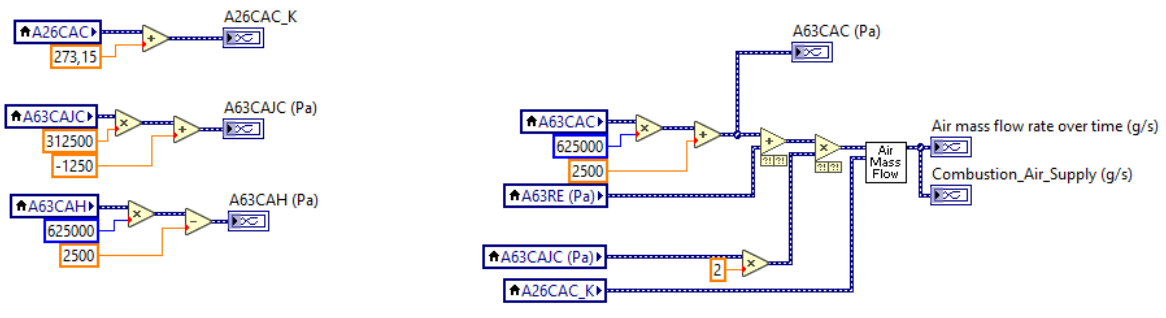

*Figure 5.21: Combustion Air calculations.* 

The following results are shown in the combustion tab:

- A26CAC in [°C]
- A26CAH in [°C]
- A63CAC in [Pa]
- A63CAH in [Pa]

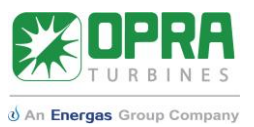

- A63CAJC in [Pa]
- Combustion air supply in [g/s].

All pressures are converted to Pascal. Furthermore, the calculated combustion air supply is the most important result of the code.

The user interface combustion air system in the LabVIEW application, as shown in Figure 5.22, is divided into two parts: the flow diagram for the overview and a part that helps with observing the combustion air mass flow when standing behind the combustor supply panel. A large indicator box was added to this system, specifically to control the air fan behind the combustor supply panel.

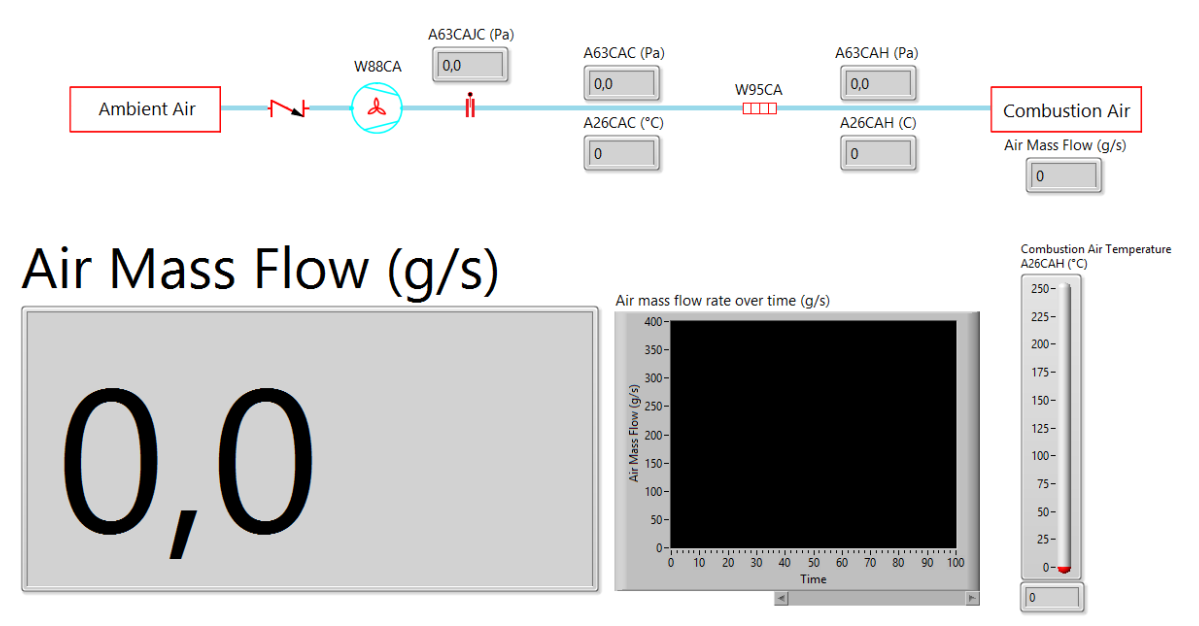

Figure 5.22: Combustion air tab.

### 5.3.6 Combustor Systems

Since in the combustor system most signals are thermocouple signals, almost no scaling or post processing was needed in this section. The measured values are shown in indicator boxes and in charts, so that the behavior of combustion temperature, flame temperature, exhaust temperature and flame intensity over time can be evaluated. In Figure 5.23, the charts in the combustor system tab are shown.

Regarding the optical flame monitoring, the flame intensity is determined via the scaling equation given in the paragraph Sensors.

### 5.3.7 Calibration Tab

The calibration tab shows all measured values in the desired units, so after scaling has been applied. In this tab, it is possible to search for a signal when calibrating al sensors. The signals are placed in alphabetical order.

### 5.3.8 Environment and Ventilation systems

In the new combustion test cell, sensors to measure the ambient and room conditions are available. Furthermore, sensors are now equipped for the ventilation system. The following measurements are done:

- A97AM, ambient humidity in [mA]

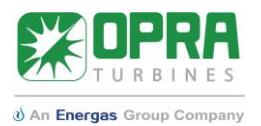

- A63AM, ambient pressure in [mA]
- A26AM, ambient temperature in [mA]
- A97RE, test cell humidity in [mA]
- A63RE, test cell pressure in [mA]
- A26RE, test cell temperature in [°C]
- A26RVI, test cell ventilation inlet temperature in [°C]
- A26RVO, test cell ventilation outlet temperature in [°C]
- A63RVJF, differential pressure over room ventilation filter in [mA]

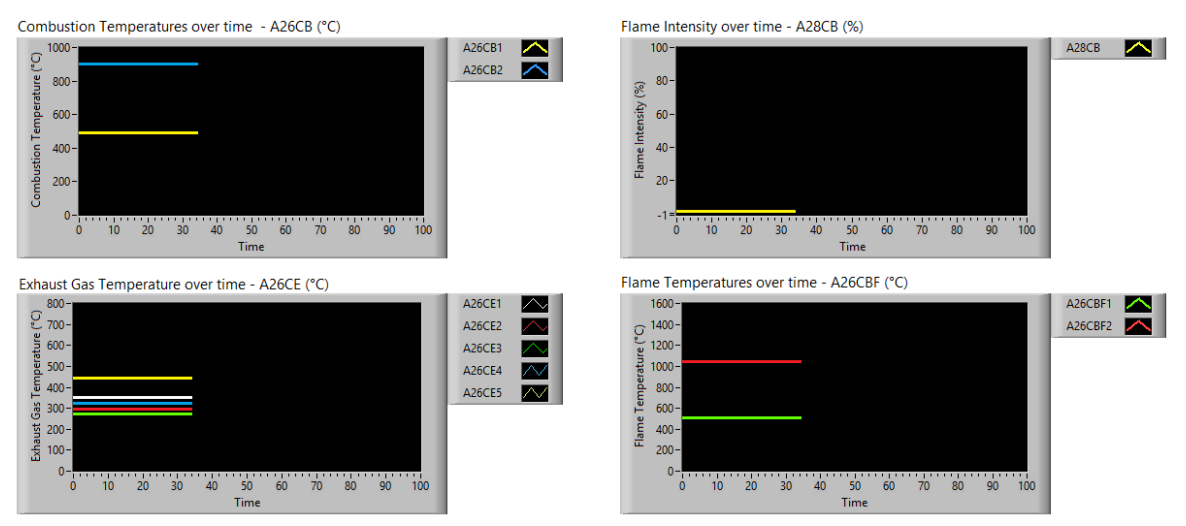

Figure 5.23: User interface for the combustor systems.

On these sensors, only basic scaling is done, except for the differential pressure measurement for the ventilation filter. After the signal is converted to mbar, the value is compared to the maximum pressure difference of 450 Pa [5]. In case the pressure difference exceeds this value, the filter of the room ventilation should be replaced. This is shown by a warning message that is placed in the Environment & Ventilation tab. The corresponding code is shown in Figure 5.24.

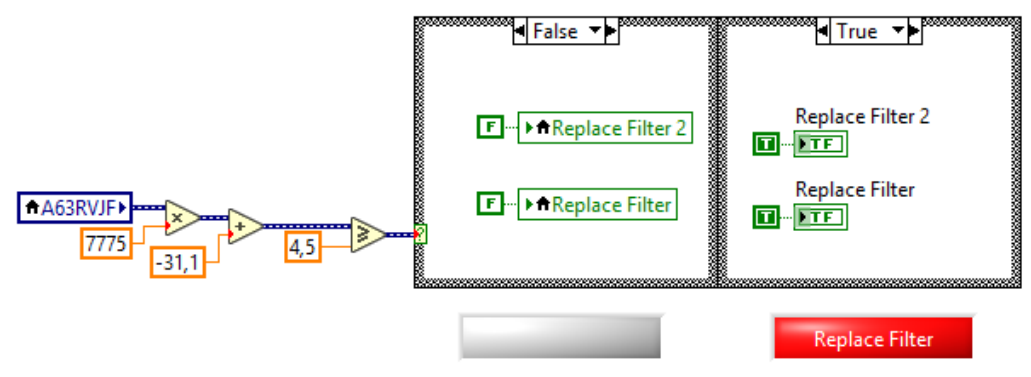

Figure 5.24: Code to warn for a filter replacement.

In the front panel for the environment and ventilation system, which can be seen in Figure 5.25, the flow diagram is based on the P&ID [2]. The flow lines are given in a similar fashion, because it clearly shows the structure of the system and how the air is moving through the different systems of the combustion test cell.

# **Technical Report**

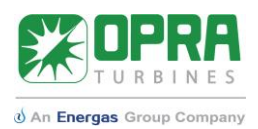

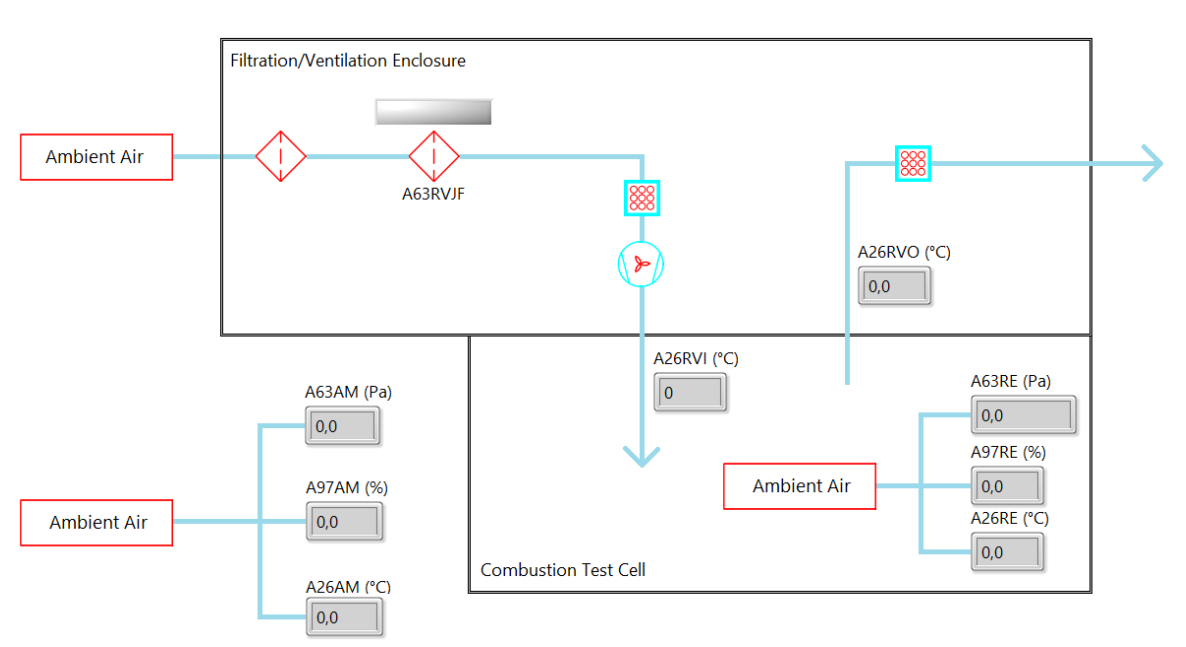

Figure 5.25: Environment & Ventilation system in front panel.

### 5.3.9 Main Panel

The main panel is a tab that summarizes the results of all tabs, so that a global overview is provided for the user of the LabVIEW application. The main panel shows the actual status of the combustion test cell. Therefore, it is decided to use meters, thermometers and indicator boxes for most systems, since charts would use a lot of space. In case the behavior of a property over time should be evaluated, the tabs of the relevant subsystem can be used for that. Only the exhaust gas temperatures are shown in a chart. Figure 5.26 shows the main panel.

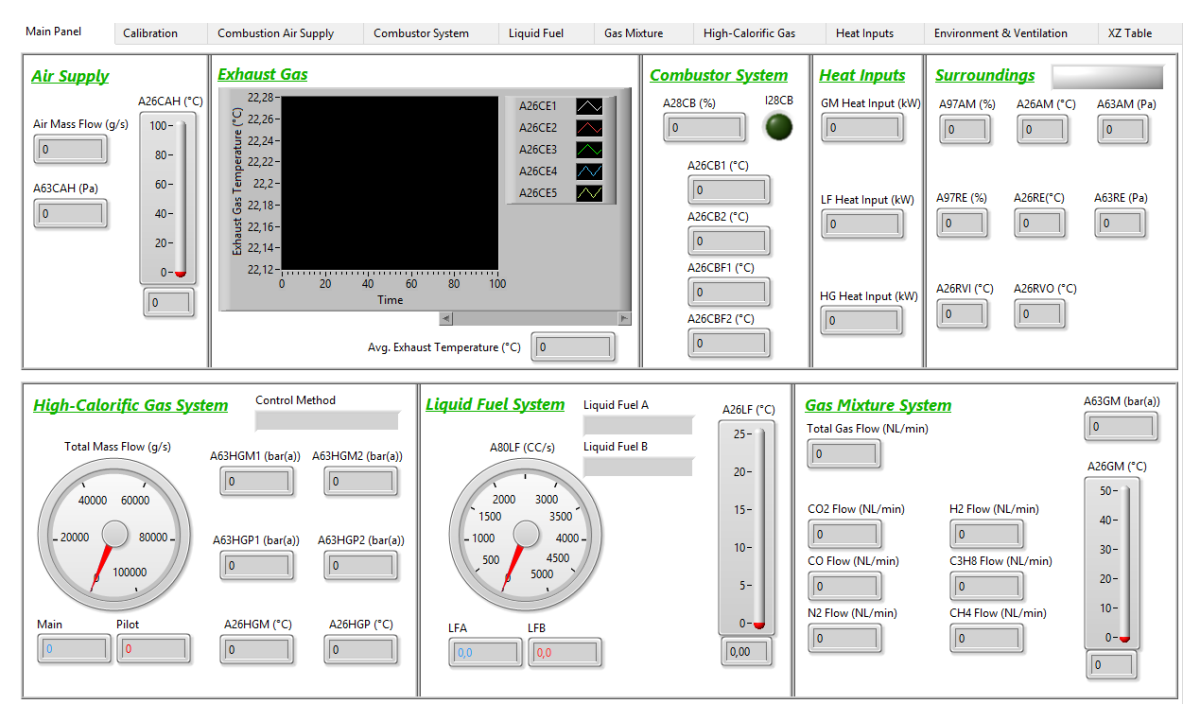

Figure 5.26: Main panel of the LabVIEW application.

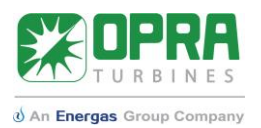

### 5.4 Data Collection

After all relevant values are calculated in the LabVIEW code, the data should be collected at the end. The measurement file contains measurements in the desired units and results of calculations, like heat inputs or the combustion air mass flow.

The collection of data is done in an inverse way to the data acquisition from the DAQ assistant. Local variables to all values that contribute to the further analysis of the combustor performance are placed at the end of the code, under the calculations for the LabVIEW application. The following types of data are characterized: current signals (processed), temperature signals (unprocessed, since they are already in the right units) and calculated values like heat inputs and mass flows. The division into three types gives some clarity in the LabVIEW code. All signals of a certain type are merged first and afterwards the three types are merged. All signals together are stored in a dynamic data box that is called "Processed signals". Figure 5.27 shows the structure of the data collection in the LabVIEW code. For scaled or calculated dynamic data, properties are set by the function blocks between the local variable of the dynamic data and the merging function. In this block, the name of the header in the measurement file is set. Furthermore, the units are also set as a property to have correct units for further analysis in the measurement file.

To make sure that the measurement file runs from the starting time, the actual time of the measurement needs to be used. To make the presentation in the LabVIEW application clear, the actual time was subtracted from the starting time, so that the charts would start at t=0. For the measurement file it is the other way around. Now the actual time needs to be added to t=0, so that in the measurement file, the given time starts at zero. Figure 5.28 shows the code and in Figure 5.29 the resulting measurement file is shown. Afterwards, the resulting signals are connected to a "Write Measurement File" function block in LabVIEW.

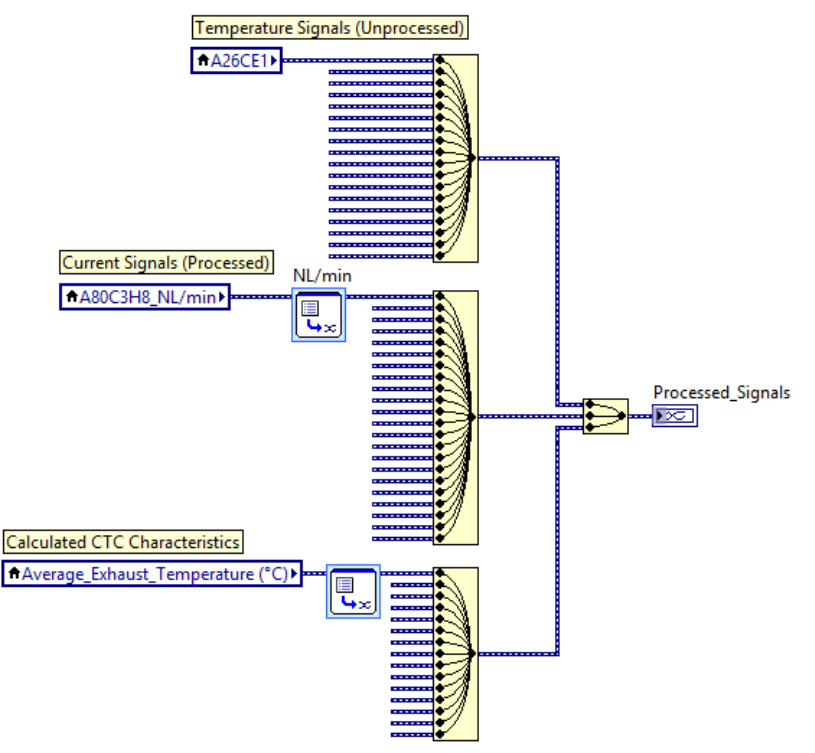

Figure 5.27: Data collection in multiple steps.

# **Technical Report**

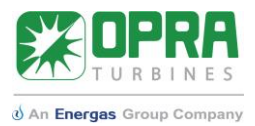

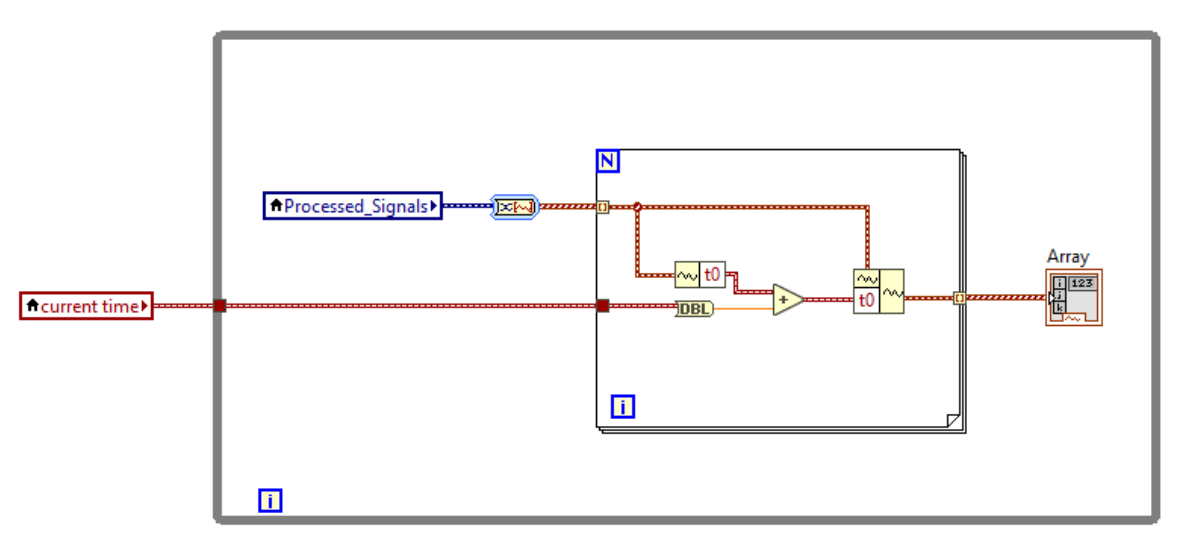

Figure 5.28: Code to set back the starting time of the signals to the actual time.

| X_Value  | A26CE1 | A26CE2 | A26CE3    |  |  |  |
|----------|--------|--------|-----------|--|--|--|
| 0.000000 | ****   | ****   | ######### |  |  |  |
| 0.100000 | ****   | ****   | ######### |  |  |  |
| 0.200000 | ****   | ****   | ######### |  |  |  |
| 0.300000 | *****  | ****   | ######### |  |  |  |
| 0.400000 | *****  | ****   | ######### |  |  |  |
|          |        |        |           |  |  |  |

Figure 5.29: Measurement file structure and time-scale.

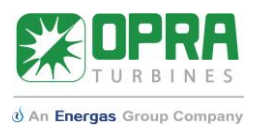

# 6 Control system

For the control system of the LabVIEW application, the supply panels and the gas mixing panel were used as guideline for the application. All systems that are implemented in the software for the PLC are shown on the right side of the data acquisition part of the LabVIEW application. Figure 6.9 shows the user interface of the control system in the LabVIEW application. The system is divided into three parts.

- On the left, the test cell components of which only the Boolean values can be controlled are shown, such as the diesel pump (W88HL) and the solenoid (safety) valve of the gaseous mixture (ZW20GM). These components are shown on the left.
- In the fuel systems, one button can close or open multiple valves. This system type is shown in the middle. When clicking on the button "ZW20CTRL ON", all six valves in the gas mix panel are opened simultaneously.
- For the third type, on the right, positions of valves are controlled. In the supply panels, potentiometers are used for this, in the LabVIEW application, slider bars are used for this. Valves for liquid fuel system and high-calorific gaseous fuel system are shown. The valves for the gas mix panel are already integrated in the gas mix tab of the data acquisition part of the LabVIEW application.

### 6.1 Control Panels

The control system in LabVIEW starts with making connection with the control cabinet in the combustion test cell. The IP address of the router is 10.0.2.5. After starting the LabVIEW application, communication is directly established, where LabVIEW is the Modbus master.

The Modbus TCP master instance enters the while loop of the control system. In the while loop, an event structure is used. The structure is shown in Figure 6.1. First reading the status of test cell components is treated. The idea behind reading the status of the components is that a "reading-operation" is carried out periodically. Therefore, the timeout function is used as the first case. In the LabVIEW code, the loop times out every 250 ms. Inside this case, the code block to read multiple input registers (reading only) is used. The block reads out all word data types for the 255 addresses after 32768, which is the starting address.

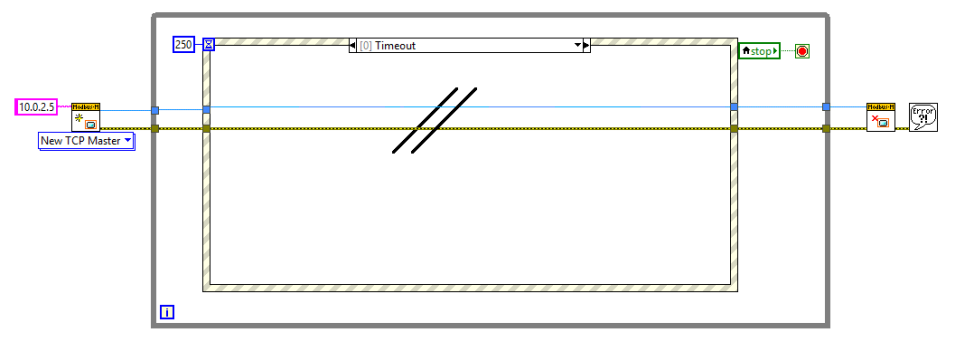

*Figure 6.1: Basic communication structure of a Modbus master in LabVIEW.* 

The three types of control systems for different applications, given in paragraph 2.4.1 are used to explain the code behind the front panel. The combustion air fan, liquid fuel valve A and the high-pressure diesel pump are described here. Figure 6.2, Figure 6.3 and Figure 6.4 show the control systems as they are in the user interface. The working of the buttons, sliders and LED's that are present in the figures will be explained through the LabVIEW code for the combustion air fan, since the fan combines the control of the status and the control values with the reading of the status and the control values.

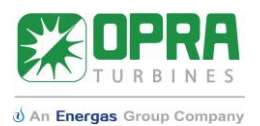

### 6.1.1 Combustion air fan

The combustion fan combines two control types and it is the only test cell component that does this. The buttons "W88CA ON" and "OFF" are used to start or stop the fan. When clicking on these buttons, LabVIEW will take over the control of the combustion air fan. In case it is desired to control the combustion air fan via the supply panels, the button "LV off" gives the control to the supply panels. When the fan is controlled via the supply panels, the green LED directly below the on and off buttons gives the actual status. The round red LED on the right is lighting up in case the fan malfunctions.

On top of starting or stopping the combustion air fan, the capacity of the air fan can be controlled between 80 and 100 percent when running. For the LabVIEW controls, 0 is equivalent to the 80% capacity, while 100 is equivalent to 100% capacity.

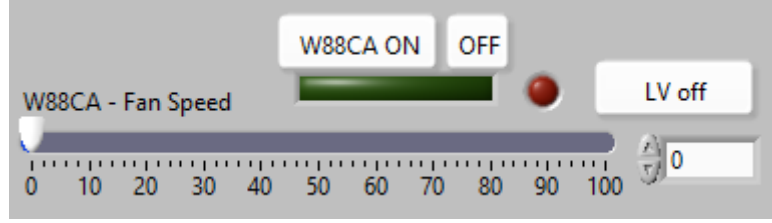

Figure 6.2: Combustion air fan control system in the user interface.

### 6.1.2 Liquid fuel valve A

There are multiple fuel valves in the control system that are all controlled in the same way. The valves are always turned on, so in the control system, there is no need to start or stop the system. Because the valves are always turned on, the supply panels control them by default. A button "LV On" is added to the user interface, so that LabVIEW can take over the system if needed. For the combustion air fan, this system in integrated in the button "W88CA ON". The position of the liquid fuel valve is controlled by a slider bar. In this case 0 is equivalent to a closed valve, while 100 is equivalent to a fully opened valve.

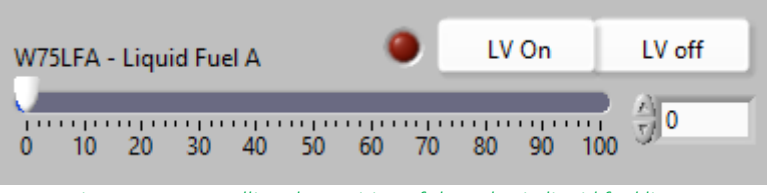

Figure 6.3: Controlling the position of the valve in liquid fuel line A.

### 6.1.3 High-pressure diesel pump

The high-pressure diesel pump in the liquid fuel system is an example of a system that can be only turned on or off. Because of this construction, "W88HL ON" and "OFF", when clicked, let LabVIEW take over the control system from the supply panels. "LV off" is used to switch back to control via the supply panels. The green LED on the left shows the actual status of the pump, regardless of the control situation. The red LED on the right lights up when the pump is malfunctioning.

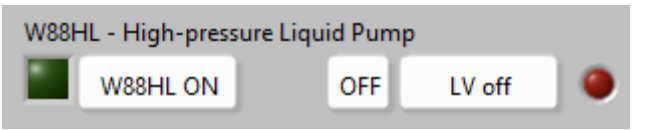

Figure 6.4: Controlling the status of the diesel pump.

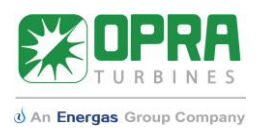

### 6.1.4 LabVIEW code

Since the code for the control system is repeatedly used for each test cell component, only the LabVIEW code for the combustion air is explained in this section, since it covers all different types of control. Below, each aspect of the code structure is covered.

Reading status and control values of component. When starting the LabVIEW application, the control system is already running, so the operation status and the control value are determined by reading the input register values. To read the operating status of the combustion test cell, a 16-bit word is determined from address 32768. The 16-bit word is built up out of 16 Booleans. For determining the operation status, the first and 11<sup>th</sup> bit are needed. The first bit is used to determine if there is a fault in the component, while the 11<sup>th</sup> bit is used to determine whether the test cell component is running or not. For address 32770, a value between 0 and 1000 is determined. The value is divided by 10, so that the precision of the percentages is one decimal. Figure 6.5 shows the LabVIEW code inside the event structure from Figure 6.1.

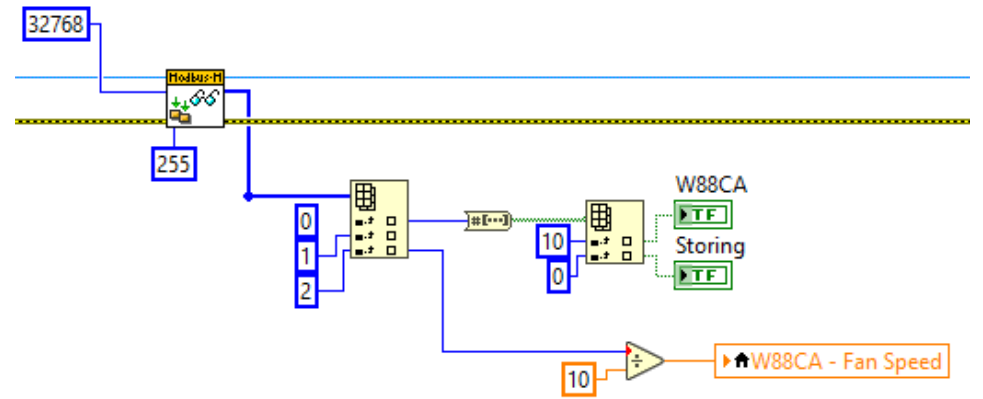

Figure 6.5: Reading operation status and control values for combustion air fan.

- Take over control with LabVIEW. When clicking on "W88CA ON" (or "OFF"), LabVIEW takes over the communication from the supply panels. "W88CA ON", sends three true Boolean values to address 32769. These three values are the first three of the 16 bits. When "OFF" is clicked, the third value is written as false. The two right events in Figure 6.6 show the code in the block diagram.
- LabVIEW controls a position of a valve or the fan speed (for the combustion air fan).
   During operation, the capacity of the combustion air fan can be altered between 80% and 100%. For LabVIEW, this is equivalent to 0-100. The value is multiplied by 10 and then written to address 32770, which is used for the control value. The code for this event can be seen on the left side of Figure 6.6.

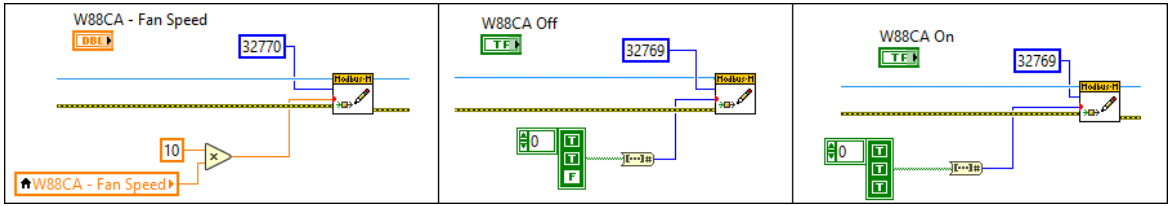

Figure 6.6: Writing operations for status and control values for the combustion air fan.

An additional aspect to the LabVIEW code that is not further shown, but running in the background, is the communication check between the PLC and LabVIEW, so that in case of an unexpected shut down of the LabVIEW PC, the supply panels can take over control automatically. In the PLC software, the address 32948 is used for the communication check. As can be seen in

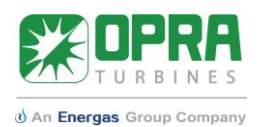

Figure 6.7, a new while loop is introduced, where two event structures. In the upper structure, the value the PLC sends to LabVIEW is received and send to an invisible indicator that is called "receiver". At the start, the PLC sends the value 0 to LabVIEW. Below the event structures, the value 1 is added to the local variable of the "receiver" indicator. The result is sent to the invisible indicator, which is called "receiver+1". The local variable of this indicator box is inserted in the lower event structure, where the value is written to address 32948. The PLC receives this value and adds also 1 to the value it receives. This value (2) is then sent back to LabVIEW. In LabVIEW the cycle is repeated, so that it sends back the value 3 to the PLC. The cycle repeats itself.

In case the LabVIEW code is stopped by pushing the button "stop" in the LabVIEW application, all components should be controlled by the supply panels again. The PLC software takes care of this. In the LabVIEW code, a value of 5 is sent to address 32949 of the PLC, when pushing the stopbutton in LabVIEW. The LabVIEW code can be seen in Figure 6.8. This value prevents the safety shutdown system from executing, since it is not desired to have this system executed when a short period later, the LabVIEW application will be started for a new measurement.

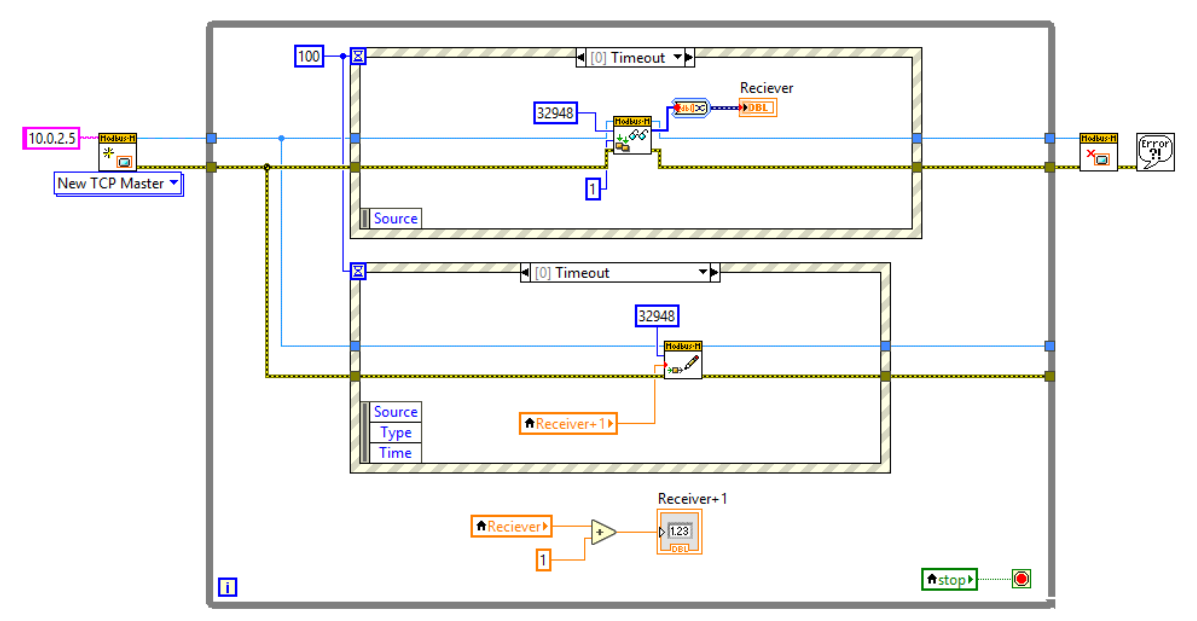

*Figure 6.7: The counter to validate communication between PLC and LabVIEW.* 

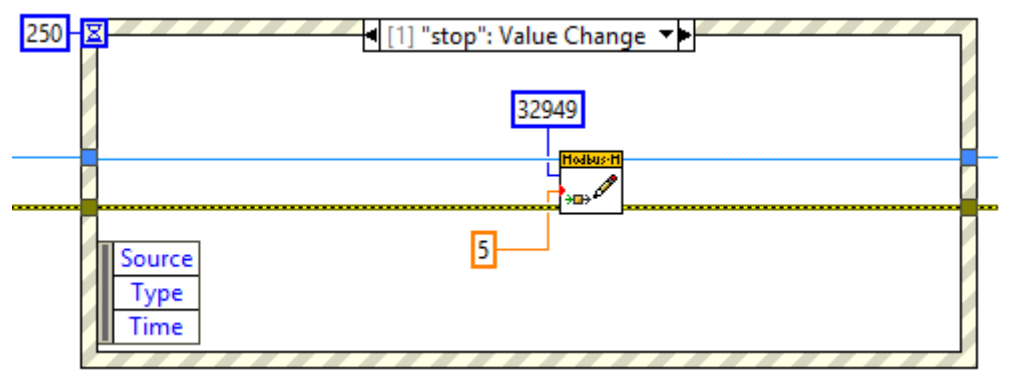

Figure 6.8: When clicking the stop-button, the value 5 makes sure that the safety stop is not carried out.

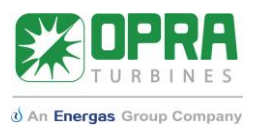

In Figure 6.9, the user interface of the combustion test cell is shown. The test cell components that are integrated in the PLC software can be controlled by the given system, but it is expected that over time, the other components of the combustion test cell will be added in the future.

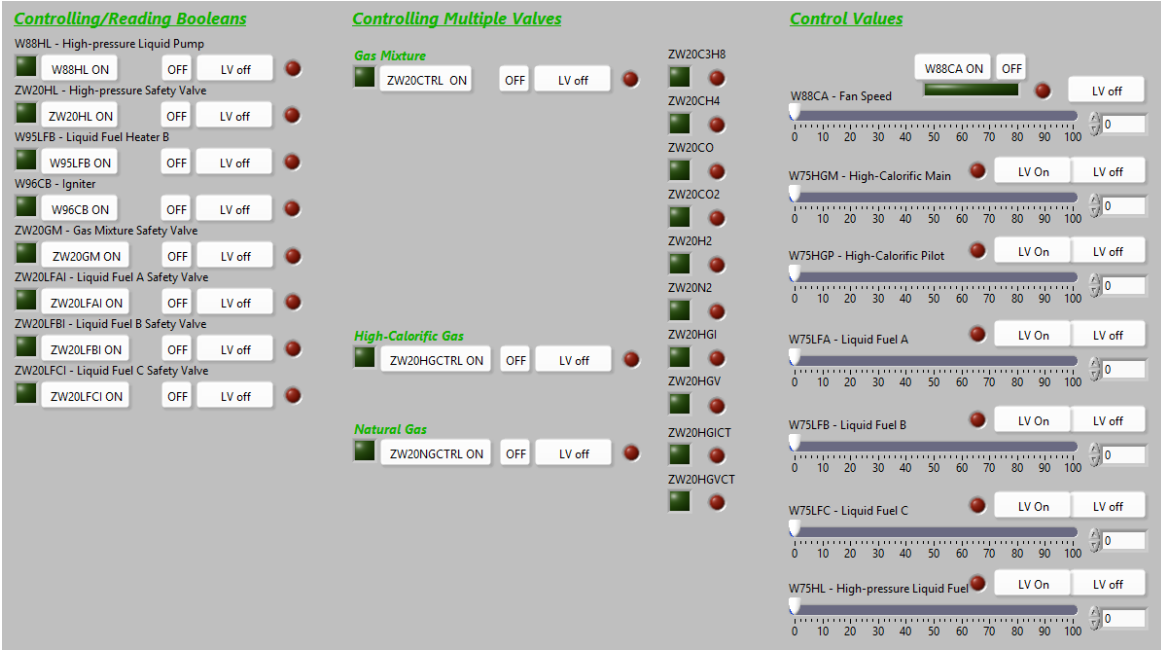

Figure 6.9: Full user interface of the control system in LabVIEW.

### 6.2 Gas Mix Panel

Automatization of the gas mix panel via LabVIEW was done differently, since the Beckhoff EL-PLC was already used in the combustion test cell at the Opaalstraat. The gas mix panel was controlled by the Beckhoff control panel in the combustor supply panel. The software to control the gas mix panel was already in place.

Based on the requirements, the user interface as shown in Figure 6.10 was implemented in the LabVIEW application of the combustion test cell. On top, the control mode is chosen. Below, either the settings for the percentage mode or the flow mode can be changed, dependent on which of the controls is active. The LED's in the middle give an indication which of the hydrocarbons is controlled. It should be noted that the in the percentage mode the total flow rate in Normal Liters must be set.

In this section, the connection between LabVIEW and the software of the Beckhoff PLC is treated. The principle to control the variables shown in Appendix F: Data binding for gas mix control, is data binding between the control or indicator in the LabVIEW application and a bound variable, which is connected to an OPC server, that represents the variable of the gas mix panel.

To make the connection, first the LabVIEW bound variables are coupled to the variables in the PLC software of the gas mixing station. The names and interpretations of the variables in the PLC software are given in Appendix D: Meaning of tag names. Based on the interpretation of the variable names, controls in LabVIEW were connected via data binding, which is a function in LabVIEW that reads from and writes to the variables in the PLC software.

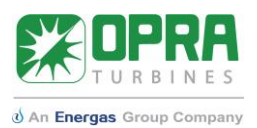

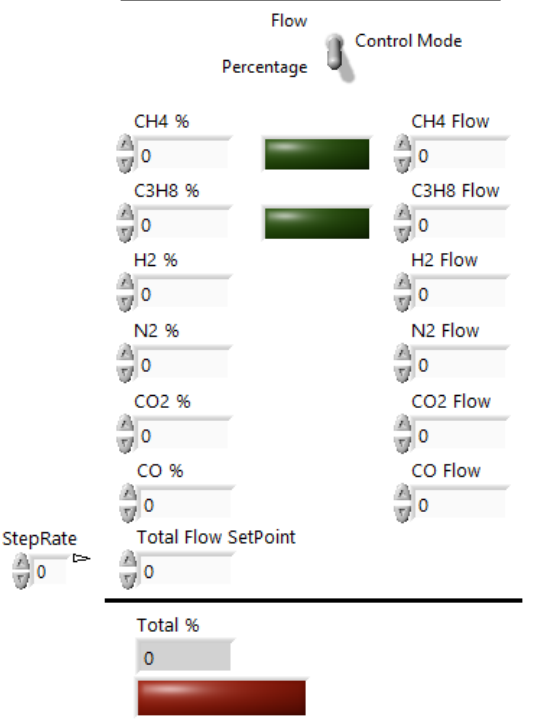

### **Controls for Gas Mix Panel**

The result of the data binding is a very clear and simple code in LabVIEW, since the connection to the relevant variable is done by setting the "data-binding" setting in the property of the LabVIEW controls. In the code, a separate while loop from the other loops is used. Inside this loop, only one event structure that contains 3 events is used. Figure 6.11 shows each of these events. Below, the events are described.

- 1. The settings that are needed to use the gas mix panel properly are the control mode (flow or percentage) and the hydrocarbon of choice. There are four options for the hydrocarbon: methane, propane, natural gas or no hydrocarbon. For the control mode, only a switch is used. When this switch is up, the flow mode is used. When the switch is down, the percentage mode is used. Furthermore, two LED's for the hydrocarbon selection are implemented. Since this setting is controlled by a three-way ball valve in the test cell, only its status can be determined to give an indication to the LabVIEW user of the status of the ball valve.
- 2. Events where the values in the percentage box controls are changed. When one of the values in the box is changed, the value is communicated to the software of the PLC in the gas mixing panel. Furthermore, the total flow set point must be set, since then the software automatically calculates the flow rates for the mass flow controllers. In the meantime, the sum of all percentages is calculated and in case the percentage is not equal to 100%, a warning light is activated to show that the percentages must be changed. When the gas mix control panel in the combustion test cell is used, the LabVIEW application automatically follows these values via the data binding. So, both reading and writing is allowed.
- 3. Events where the values in the controllers for the flow rate are changed. These events are like the percentage box controls. When values are changed in the gas mix panel in the combustion test cell, the values are updated too.

*Figure 6.10: User interface of the gas mixture control system in LabVIEW.* 

#### **Technical Report** TURBINES ပံ An Energas Group Company Gas Mix Control Panel C3H8 ■ [1] "Total Flow SetPoint", "CO2 %", "N2 CH4 % N2 % **▼**▶ Z ◀ [2] "CH4 Flow", "C3H8 Flow", "H2 Flow", ▼ CH4 Flow N2 Flow 1.23 Control Mode 1.23 1.23 1.23 C3H8 % CO2 % Total % C3H8 Flow CO2 Flow Þ 1.23 1.23 1.23 1.230 1.230 CO % H2 % Total Flow SetPoint CH4 H2 Flow CO Flow 1.230 1.23 1.230 1.23 1.23 False ▼▶ ★Total % • Source GM\_Error Type Time CtlRef Source Source . . i i i

Figure 6.11: LabVIEW code for the gas mix control system. All three events of the event structure are shown.

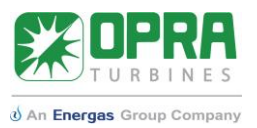

### 7 Discussion

In this section, the data acquisition and control system of the developed LabVIEW application for the combustion test cell are discussed shortly.

### Data acquisition system

When looking at the requirements for the data acquisition of the LabVIEW application, most new systems are implemented. Since improving the LabVIEW code was considered very important for future use, much effort was given to this aspect. Via local variables, much of the wiring was not needed anymore, which tremendously improved the code in the block diagram.

Most of the new sensors were implemented, but for the sensors that measure the ambient conditions, the scaling factors still should be determined. Also, in the high-pressure liquid fuel system, there are some sensors not present yet, so no checks have been done yet.

Regarding the user interface, the main panel was completed with new sensor data. Inside the tabs, behavior of important characteristics is given over time. Furthermore, the flow diagram style of the P&ID is implemented to directly see where measurements and control components are located.

The problem with the headers and units in the measurement files was solved via the "Set dynamic data box". In this way, the correct units can be used when analyzing the results of the experiments.

Because of shortage of time, the control loop between measurement and setpoint in LabVIEW was not developed. It was characterized as "nice to have", in case there was time left. It is advised to make a system where the data acquisition and control systems are coupled. When the calculated value for the mass flow crosses a given limit, the capacity of the air fan should be decreased by a certain percentage.

### <u>Control system</u>

Because the software of the PLC was delayed, the working of the control system could be validated late in the process. Not all components are controlled, but over time it is expected that new components will be implemented. For all three control systems, a solution was developed, but there was not time to add all functionality to each button. It is advised to repeat the templates for the other test cell components.

The safety system that automatically gives back control to the supply panels was added to the application. When connection is lost between the LabVIEW computer and the PLC in the control cabinet, control is given back to the supply panels inside the combustion test cell. This safety system, which is absolutely required, interfered with stopping the LabVIEW code via the stopbutton in the front panel. The problem was solved by sending an additional value that changes the way the stop-button is handled compared to a lost connection.

The gas mix panel was implemented to the application and it was proven that it worked as expected. It was desired to make the control boxes inactive that would not be necessary, but the data-binding control system does not work together with property nodes (such as activity or visibility). A solution to this problem would make it easier control the gas mix panel via LabVIEW.

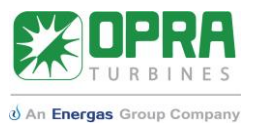

Overall a large part of the combustion test cell application in LabVIEW is working and its working is proven. For the data acquisition system, a mass flow controller would be a great addition, based on a defined problem. For the control system, code templates should be applied to the buttons.

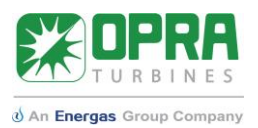

# 8 Conclusion

The goal of the internship was to develop a LabVIEW application that can be used for data acquisition and automatization of the combustion test cell at OPRA Turbines. In this report the results were presented of the work carried out.

Below, the tasks that were identified in the introduction will be shortly treated.

- Evaluate the current LabVIEW data acquisition system and combustor test program.
   The LabVIEW application for the combustion test cell at the Opaalstraat was outdated and difficult to understand for outsiders. There was no control system in place, but in the new combustion test cell, all components needed for the control system were already in place. On the other hand, some aspects of the old data acquisition system could be implemented directly in the new LabVIEW application. For example, calculations for the heat inputs of the fuel systems were still needed in the new application.
- Design the LabVIEW interface, data acquisition system and hardware controllers. Based on the requirements that were identified for the LabVIEW application for the new combustion test cell, a list was made to find out what would be needed in the new application. Based on the required components, the user interface for the data acquisition and control system were updated for the new sensors and control components.
- Implement solution during the commissioning phase of the atmospheric combustor test rig. The commissioning phase of the combustion test cell was postponed by some weeks. The data acquisition system of the LabVIEW application was already in place, but no measurements could be done because a delay in the commissioning of the control software of the PLC. In week 12, the working of the control system was validated. The fuel systems were not implemented yet, so only the air system was commissioned.
- Perform test runs with OPRA's atmospheric combustor test rig.
   Since no fuels were in place during the project, no full combustion test runs were finished.
   Only the air system was used to show that the principle of the control system in LabVIEW is working.

To conclude, the data acquisition part of the LabVIEW application is completely in place, the control system is working for only the most crucial components to the combustion test cell. The system will work in the future when testing combustors, but for the duration of the project there was no time to do test runs.

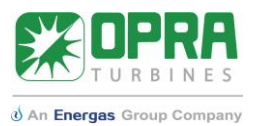

### 9 Recommendations

This section is used to treat parts of the LabVIEW application that can be added to the current LabVIEW application. Furthermore, recommendations for further use are given.

1. Automatic air flow control.

Because of the irregularity of the combustion air supply, it is advised and desired to implement a control solution for the air flow. The current problem is that the air supply is changing over time and cannot be kept constant. The hardware to increase or decrease speed of the air fan is in place, so the control system and the air flow measurement should be coupled to each other.

- High-pressure liquid system.
   The high-pressure diesel system is not implemented yet because there are no sensors in place yet. In the Liquid Fuel tab, the interface is already implemented.
- 3. Using local variables.

Local variables are implemented on a large scale in the combustion test cell application code. It is recommended to keep using local variables in case of new additions to the combustion test cell.

4. Ambient conditions measurements.

The scaling factors of the ambient part of the environment system, because the connection from the weather station to the combustion test cell is not yet established. When these connection is running, the scaling factors for the ambient system can be inserted in the code. The scaling factors can be determined in an earlier stage by finding out the ranges of the measurement devices.

5. Extend the control system.

The control system in LabVIEW is now working for the most important buttons of the supply panels. In case of future extension of the control system, it is recommended to first determine the type of control. It should be one of the 3 cases mentioned in the report. Then for each button new cases must be made, in the same way as there are now in the current system code. Adding new reading operations can be done by adding them below the current code that in place in the "Timeout" event.

Save names and dates for new versions of the application.
 For future updates to the LabVIEW code, it is advised to add the date of the update to the name of the LabVIEW application, for example "CTC\_application\_4-6-2018".

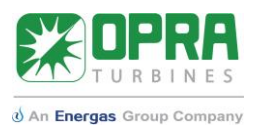

# 10 Bibliography

- [1] T.Bouten, "Electrical and controls system for combustion test cell," OPRA Turbines, Hengelo, 2017.
- [2] N. Elyo, "PID-IF2016-10: Combustion Test Cell," OPRA Turbines, Hengelo, 2017.
- [3] ABB, "IEEE Standard Electric Power System Device Function Numbers acc. to IEEE," 1998.
- [4] Madur Gas Measurement Equipment, "Pt100 platinum resistor resistance in ohms vs temperature in degrees Celsius," [Online]. Available: https://www.madur.com/pdf/tools/en/Pt100\_en.pdf. [Accessed 23 Mei 2018].
- [5] J. Horvath, "OPES-0288: Standard package static air filters," OPRA Turbines, Hengelo, 2017.
- [6] Simply Modbus, "What is Modbus?," Simply Modbus, 2017. [Online]. Available: http://www.simplymodbus.ca/FAQ.htm#Modbus. [Accessed 23 May 2018].
- [7] OPRA Turbines, "PID-IF2016-10: P&ID Combustion Test Cell," Hengelo, the Netherlands, 2017.

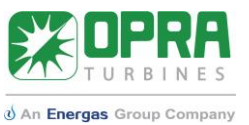

### Appendix A: Schematic overview of combustion test cell

In this Appendix, an overview is given of the combustion test cell and all the systems related to it. In the report the room of the combustion test cell is shown.

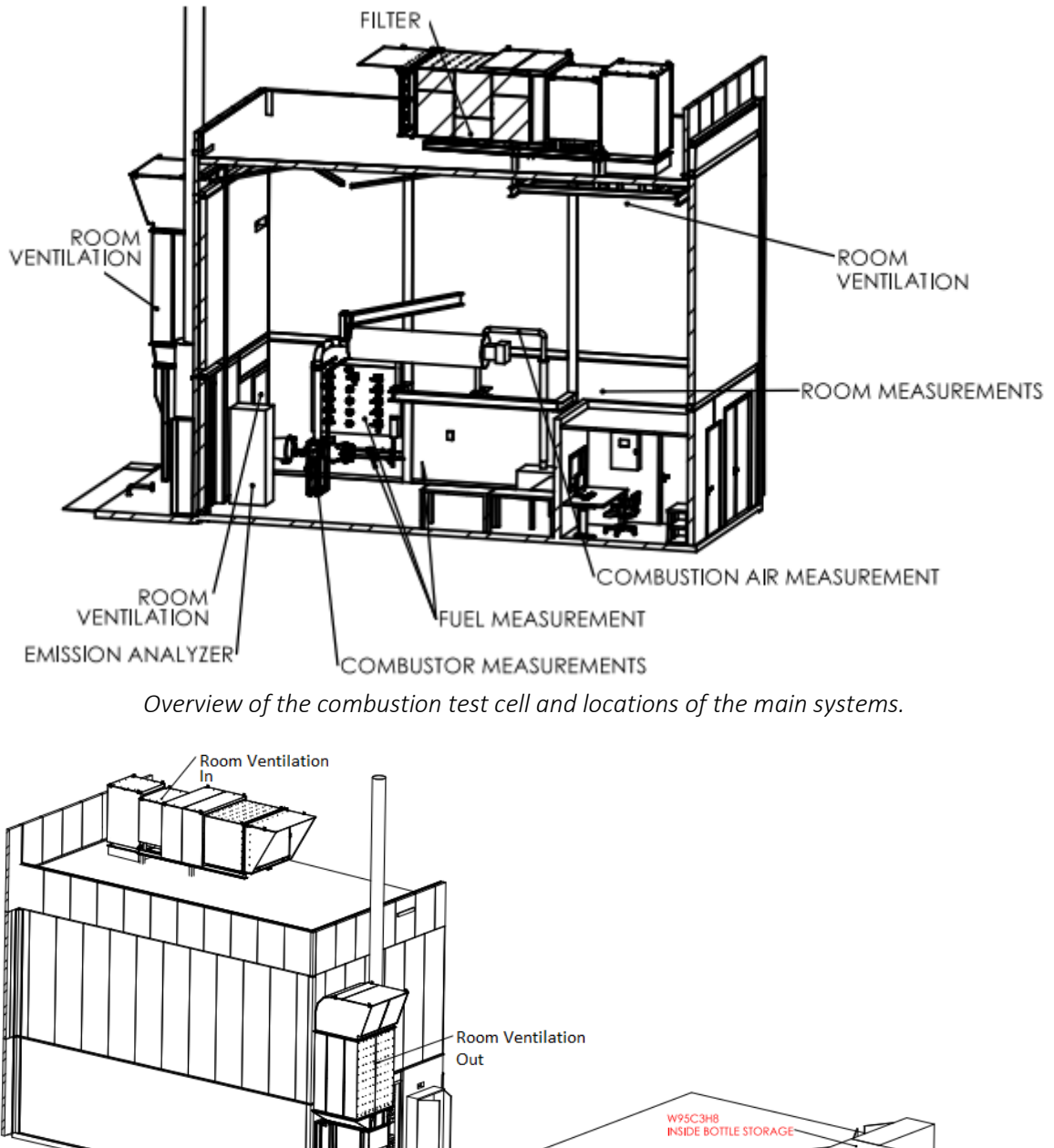

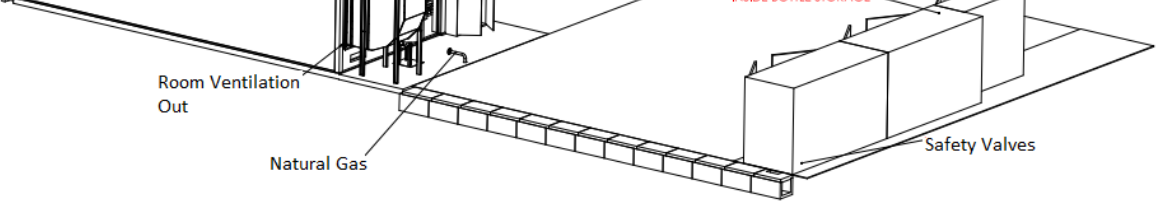

Outside the combustion test cell. The gas mix panel is connected to bottles that are stored outside the combustion test cell.

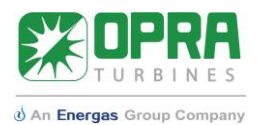

# Appendix B: Fuel options in the combustion test cell

The gaseous and liquid fuel systems can be used for in all sorts of combinations. The configuration of the combustion test cell allows this flexibility. Each of the three combustors has a different application. The 3A combustor is characterized by its robustness, the 3C combustor can run on very low-calorific fuels. On the other side, the 3C combustor uses a torch igniter. In this appendix, the possibilities regarding fuel testing are shown to give an idea of the options in the combustion test cell.

| Combustor | Configuration                | Comments                              |
|-----------|------------------------------|---------------------------------------|
| ЗA        | Gas only                     |                                       |
|           | Dual fuel (pressure nozzle)  | 1 gaseous and/or 1 liquid             |
|           |                              | component.                            |
|           | Dual fuel (air blast nozzle) | 1 gaseous and/or 1 liquid             |
|           |                              | component.                            |
|           |                              | High-calorific fuel in torch igniter  |
|           | Dual gas                     | Low-calorific gas and/or high         |
|           |                              | calorific gas                         |
| 3B        | Gas only                     | High-calorific fuel: pilot and main   |
|           | Dual fuel                    | 1 component liquid + pilot and main.  |
| 3C        | Dual fuel                    | Low-calorific gas + liquid fuel       |
|           |                              | High-calorific fuel in torch igniter  |
|           | Dual gas                     | Low-calorific gas and/or high         |
|           |                              | calorific gas. High-calorific fuel in |
|           |                              | torch igniter                         |
|           | Dual liquid                  | Two liquid components, or either      |
|           |                              | one of them.                          |
|           |                              | High-calorific fuel in torch igniter  |

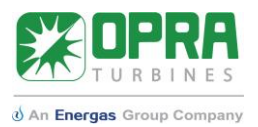

# Appendix C: Overview of signals per subsystem

In this appendix, all sensors in the combustion test cell are shown and divided into the three systems: fuel, combustor and environment. Also, cards and ports are shown.

| Channel Type | Channel Name | Instrument Type                  | Card | Port |
|--------------|--------------|----------------------------------|------|------|
| Resistance   | A26HGP       | RTD (4-wire)                     | 4    | 5    |
|              | A26HGM       | RTD (4-wire)                     | 4    | 6    |
|              | A26GM        | RTD (4-wire)                     | 5    | 0    |
|              | A26LF        | RTD (4-wire)                     | 4    | 7    |
| Current      | A63HGP1      | Pressure transmitter             | 1    | 12   |
| (4-20mA)     | A63HGP2      | Pressure transmitter             | 1    | 13   |
|              | A63HGM1      | Pressure transmitter             | 1    | 14   |
|              | A63HGM2      | Pressure transmitter             | 1    | 15   |
|              | A63GM        | Pressure transmitter             | 2    | 0    |
|              | A80LFA       | Flow meter                       | 1    | 10   |
|              | A80LFB       | Flow meter                       | 1    | 11   |
|              | A80CH4       | Gas mixing station control panel | 1    | 1    |
|              | A80C3H8      | Gas mixing station control panel | 1    | 0    |
|              | A80NG        | Gas mixing station control panel | 1    | 6    |
|              | A80H2        | Gas mixing station control panel | 1    | 2    |
|              | A80CO        | Gas mixing station control panel | 1    | 5    |
|              | A80N2        | Gas mixing station control panel | 1    | 3    |
|              | A80CO2       | Gas mixing station control panel | 1    | 4    |
| Digital      | 133HGC3H8    | Valve position                   | 6    | 0/1  |
|              | 133HGNG      | Valve position                   | 6    | 2/3  |

| Channel Type | Channel Name | Instrument Type                   | Card | Port |
|--------------|--------------|-----------------------------------|------|------|
| Thermocouple | A26CE1       | N-thermocouple                    | 3    | 0    |
|              | A26CE2       | N-thermocouple                    | 3    | 1    |
|              | A26CE3       | N-thermocouple                    | 3    | 2    |
|              | A26CE4       | N-thermocouple                    | 3    | 3    |
|              | A26CE5       | N-thermocouple                    | 3    | 5    |
|              | A26CB1       | N-thermocouple                    | 3    | 6    |
|              | A26CB2       | N-thermocouple                    | 3    | 7    |
|              | A26CBF1      | S-thermocouple                    | 3    | 8    |
|              | A26CBF2      | S-thermocouple                    | 3    | 9    |
| Resistance   | A26CAC       | RTD                               | 4    | 2    |
|              | A26CAH       | RTD                               | 4    | 3    |
| Current      | A63CAJC      | Differential pressure transmitter | 2    | 5    |
| (4-20mA)     | A63CAC       | Differential pressure transmitter | 2    | 4    |
|              | A63CAH       | Differential pressure transmitter | 2    | 1    |
|              | A28CB        | Optical flame monitor             | 2    | 7    |
| Digital      | I28CB        | Optical flame monitor             | 6    | 4/5  |
|              | I28CBF       | Optical flame monitor             | 6    | 6    |

| Channel Type | Channel Name | Instrument Type      | Card | Port |
|--------------|--------------|----------------------|------|------|
| Resistance   | A26RE        | RTD                  | 4    | 4    |
|              | A26RVI       | RTD                  | 4    | 1    |
|              | A26RVO       | RTD                  | 4    | 0    |
| Current      | A26AM        | Weather Station      | 2    | 6    |
| (4-20mA)     | A63AM        | Weather station      | 2    | 3    |
|              | A63RE        | Pressure transmitter | 2    | 8    |
|              | A63RVJF      | Pressure transmitter | 2    | 2    |
|              | A97AM        | Weather station      | 1    | 9    |
|              | A97RE        | Humidity sensor      | 1    | 8    |

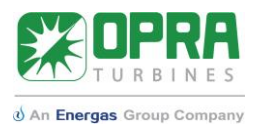

### Appendix D: Meaning of tag names

In this appendix, the meaning of all tag names according to the ANSI 37.2 coding standard are given. In the upper table, the fuel systems are treated, in the middle table, the systems around the combustor are treated and in the latest table, the environmental measurement devices are shown.

| Channel Name | Meaning                                                                    |
|--------------|----------------------------------------------------------------------------|
| A26HGP       | Temperature in the high-calorific pilot line                               |
| A26HGM       | Temperature in the high-calorific main line                                |
| A26GM        | Temperature of the gas mixture                                             |
| A26LF        | Temperature of the liquid fuel                                             |
| A63HGP1      | Inlet pressure orifice in the high-calorific pilot line                    |
| A63HGP2      | Outlet pressure orifice in the high-calorific pilot line                   |
| A63HGM1      | Inlet pressure orifice in the high-calorific main line                     |
| A63HGM2      | Outlet pressure orifice in the high-calorific main line                    |
| A63GM        | Pressure of gas mixture                                                    |
| A80LFA       | Flow rate of liquid fuel in line A                                         |
| A80LFB       | Flow rate of liquid fuel in line B                                         |
| A80CH4       | Flow rate of methane in gas mixing station                                 |
| A80C3H8      | Flow rate of propane                                                       |
| A80NG        | Flow rate of natural gas                                                   |
| A80H2        | Flow rate of hydrogen in gas mixing station                                |
| A80CO        | Flow rate of carbon monoxide in gas mixing station                         |
| A80N2        | Flow rate of nitrogen in gas mixing station                                |
| A80CO2       | Flow rate of carbon dioxide in gas mixing station                          |
| I33HGC3H8    | 3-way ball valve position relative to propane in high-calorific system     |
| I33HGNG      | 3-way ball valve position relative to natural gas in high-calorific system |

| Channel Name | Instrument Type                                                         |
|--------------|-------------------------------------------------------------------------|
| A26CE1       | Exhaust gas temperature 1                                               |
| A26CE2       | Exhaust gas temperature 2                                               |
| A26CE3       | Exhaust gas temperature 3                                               |
| A26CE4       | Exhaust gas temperature 4                                               |
| A26CE5       | Exhaust gas temperature 5                                               |
| A26CB1       | Combustion temperature 1                                                |
| A26CB2       | Combustion temperature 2                                                |
| A26CBF1      | Combustion flame temperature 1                                          |
| A26CBF2      | Combustion flame temperature 2                                          |
| A26CAC       | Temperature of cold combustion air                                      |
| A26CAH       | Temperature of hot combustion air                                       |
| A63CAJC      | Differential pressure over orifice in combustion air system             |
| A63CAC       | Differential pressure in cold combustion air, relative to room pressure |
| A63CAH       | Differential pressure in hot combustion air, relative to room pressure  |
| A28CB        | Flame intensity                                                         |
| I28CB        | Optical flame monitoring system active                                  |
| I28CBF       | Optical flame monitoring system fault                                   |

| Channel Name | Instrument Type                                          |
|--------------|----------------------------------------------------------|
| A26RE        | Room temperature                                         |
| A26RVI       | Ventilation inlet temperature                            |
| A26RVO       | Ventilation outlet temperature                           |
| A26AM        | Ambient temperature                                      |
| A63AM        | Ambient pressure                                         |
| A63RE        | Room pressure                                            |
| A63RVJF      | Differential pressure over filter for ventilation outlet |
| A97AM        | Ambient humidity                                         |
| A97RE        | Room humidity                                            |

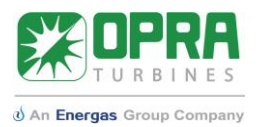

# Appendix E: Control system variables

In this table, the variables, their meaning and their addresses for the control system of the combustion test cell are presented.

| Component  |                                               | Starting Address |
|------------|-----------------------------------------------|------------------|
| W88CA      | Combustion air fan                            | 32768            |
| W88HL      | High-pressure liquid pump                     | 32771            |
| ZW20HL     | High-pressure liquid isolation valve          | 32774            |
| W95LFB     | Liquid fuel heater                            | 32777            |
| W96CB      | Igniter                                       | 32780            |
| ZW20CTRL   | External gas mixture safety valve control     | 32783            |
| ZW20C3H8   | External gas mixture safety valve C3H8 status | 32786            |
| ZW20CH4    | External gas mixture safety valve CH4 status  | 32789            |
| ZW20CO     | External gas mixture safety valve CO status   | 32792            |
| ZW20CO2    | External gas mixture safety valve CO2 status  | 32795            |
| ZW20H2     | External gas mixture safety valve H2 status   | 32798            |
| ZW20N2     | External gas mixture safety valve N2 status   | 32801            |
| ZW20HGCTRL | High-calorific gas safety valve control       | 32804            |
| ZW20HGI    | High-calorific gas isolation status           | 32807            |
| ZW20HGV    | High-calorific gas vent status                | 32810            |
| ZW20HGCTRL | Natural gas safety valve control              | 32813            |
| ZW20HGICT  | Natural gas isolation status                  | 32816            |
| ZW20HGVCT  | Natural gas vent status                       | 32819            |
| ZW20GM     | Internal gas mixture safety control           | 32822            |
| W75HGM     | High-calorific main gas control valve status  | 32825            |
| W75HGP     | High-calorific main gas control valve status  | 32828            |
| ZW20LFAI   | Liquid fuel supply A status                   | 32831            |
| ZW20LFBI   | Liquid fuel supply B status                   | 32834            |
| ZW20LFCI   | Liquid fuel supply C status                   | 32837            |
| W75LFA     | Liquid fuel control valve position A          | 32840            |
| W75LFB     | Liquid fuel control valve position B          | 32843            |
| W75LFC     | Liquid fuel control valve position C          | 32846            |
| W75HL      | High-pressure liquid control valve position   | 32849            |
| P90PS      | 24V DC connection                             | 32852            |

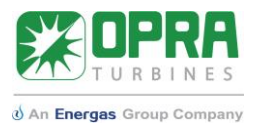

# Appendix F: Data binding for gas mix control

In this table, an overview is given for the variables of the PLC software of the gas mix panel. The variables mentioned are used for data binding to LabVIEW controls and indicators.

| Proximity Sensor C3H8                  | I B C3H8        |
|----------------------------------------|-----------------|
| Proximity Sensor CH4                   | I B CH4         |
| Flow Setpoint C3H8                     | M_C3H8_FlowSP   |
| Percentage Setpoint C3H8               | M_C3H8_PercSP   |
| Flow Setpoint CH4                      | M_CH4_FlowSP    |
| Percentage Setpoint CH4                | M_CH4_PercSP    |
| Flow Setpoint CO2                      | M_CO2_FlowSP    |
| Percentage Setpoint CO2                | M_CO2_PercSP    |
| Flow Setpoint CO                       | M_CO_FlowSP     |
| Percentage Setpoint CO                 | M_CO_PercSP     |
| Flow Setpoint H2                       | M_H2_FlowSP     |
| Percentage Setpoint H2                 | M_H2_PercSP     |
| Flow Setpoint N2                       | M_N2_FlowSP     |
| Percentage Setpoint N2                 | M_N2_PercSP     |
| Sum of all percentage setpoints        | M_TotalFlowPerc |
| Steps per second to change total flow. | StepRate        |
| Sum of all flow rates.                 | TotalFlow       |

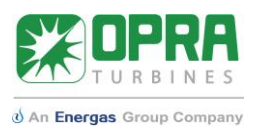

W20LFB iquid Fuel Supply B Close

 $\bigcirc$ 

W20LFB juid Fuel Supply B Open

(I)

W75HL Position Control Valve HL

P

W88HL HL Isolation 1 Open

(I)

ZW20LFCI Liquid Fuel Supply C Open

(I)

W88HL HL Isolation Valve Close

 $(\mathbf{0})$ 

ZW20LFCI Liquid Fuel Supply C Close

(0)

ZW20LFCI uid Fuel Supply C Status

# Appendix G: Control panels

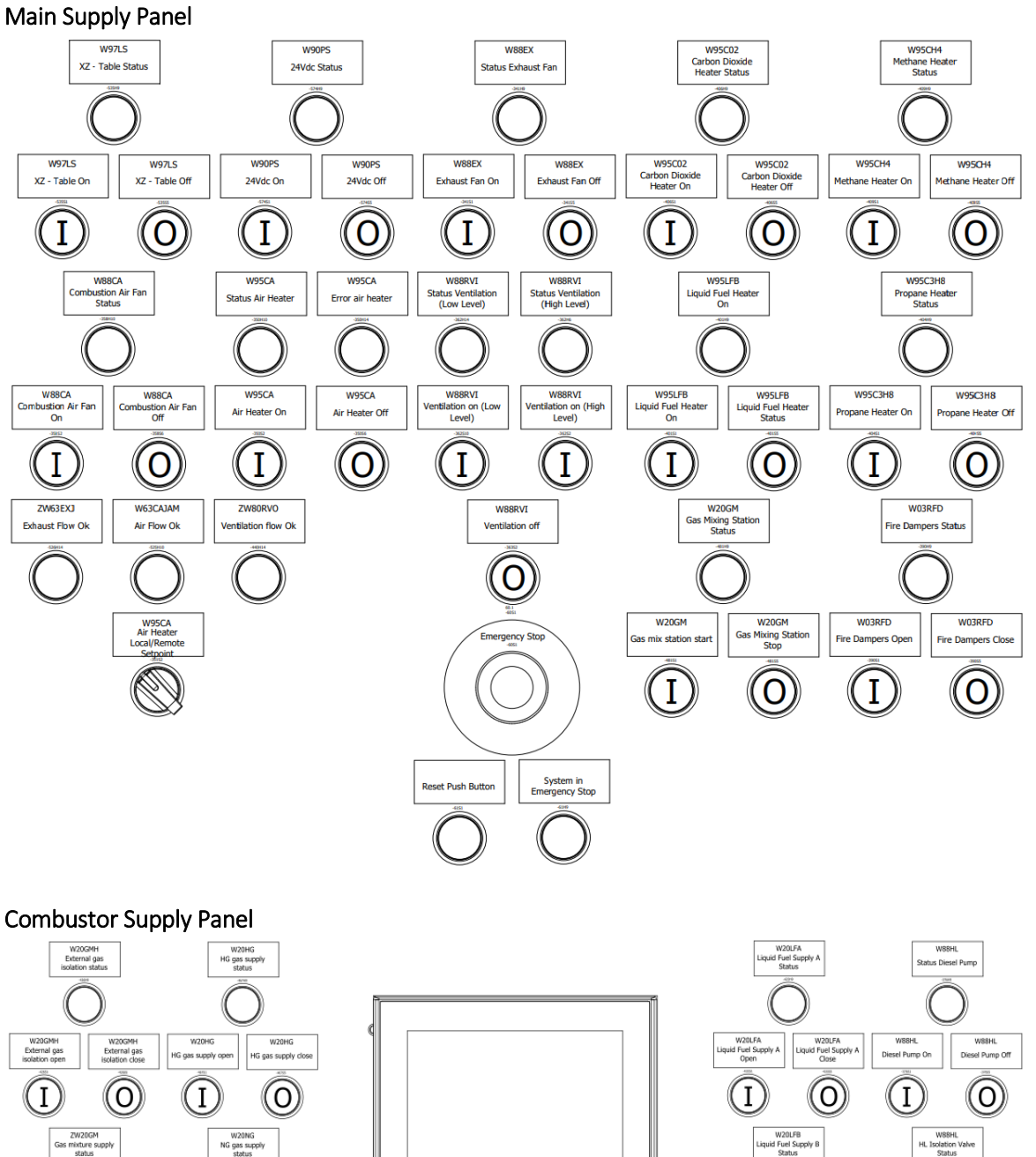

W75LFA Position Control Valve A

W10PS3 Fuel Supply Stop

> W75LFB Position Control Valve B

W75LFC Position Control Valve C

(

BECKHOFF

W75HGP Control Gas Control Valve Position

rgency S

W20NG NG gas supply op

ZW20GM Gas mixture supply

 $\bigcirc$ 

W96CB Ignition Off

 $(\mathbf{0})$ 

W96CB Status Ignition

ZW20GM Gas mixture supply

(I)

W96CB Ignition On

(I)

W20NG NG gas supply clos

 $\bigcirc$ 

W88CA Fan Speed

T

W75HGM Main Gas Control Valve Position

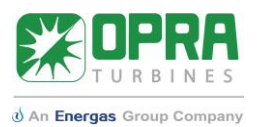

# Appendix H: About OPRA Turbines and the internship

### About OPRA Turbines

OPRA Turbines develops, manufactures and maintains advanced, low emission gas turbine generator sets. OPRA's key markets are 1.5-10 MW power generation solutions for oil and gas, marine and industrial customers. OPRA Turbines has its own test and production facilities, service and R&D department. Jan Mowill, the founder of OPRA Turbines, designed, developed and commercialized the first radial gas turbine for industrial use in 1963.

All of OPRA's generator sets contain the OP16 gas turbine. It is an all-radial, single-shaft gas turbine. The OP16 utilizes a unique turbine wheel in the sense that it is a single stage radial wheel, while other gas turbines manufacturers in the 1.5-2 MW power range make use of a multi-stage axial configuration. This difference has the advantage that the OP16 is significantly shorter in length, which allows a compact turbine-generator package. The standard generator package comes as a 20 foot container, as can be seen in figure 1. Furthermore, the compactness of the compressor-turbine configuration

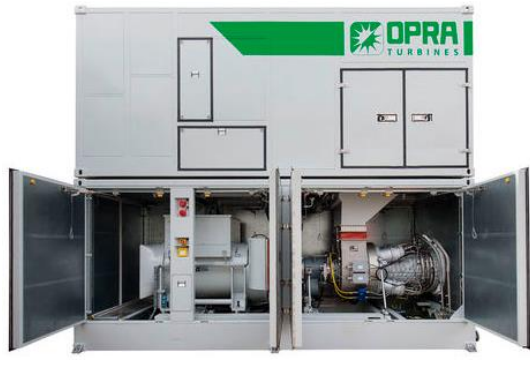

Fig. 1: Standard OP16 powered generator set.

After air enters the inlet of the OP16, air is compressed by a single-stage centrifugal compressor that operates at 26.000 RPM. The compressed air enters the turbine housing and flows into one of the four combustor cans, which are mounted in reverse flow direction. In the combustors fuel is injected and mixed with the air flow. After ignition the combustion is self-sustaining. The air is raised to high temperatures in the combustion process and the hot gas is directed through inlet guide vanes to the single stage turbine-wheel. The high pressure and temperature of the combustion gas impinges on the turbine blades and then expands through the turbine until it exits via the exhaust diffuser. The flow path through the OP16, which is shown in figure 2, has been optimized for high efficiency: **OP**timal **Ra**dial **Turbines**.

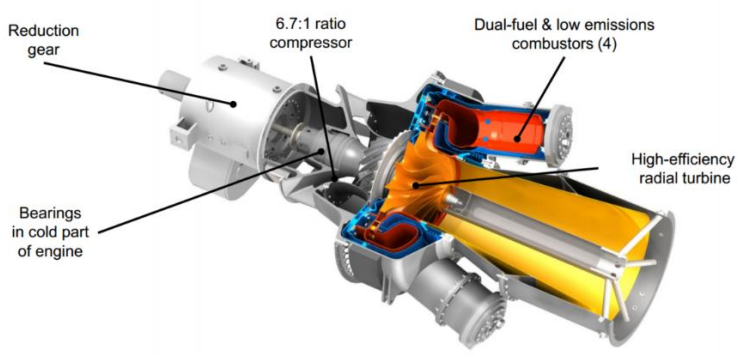

Fig. 2: Cut through of the OP16.

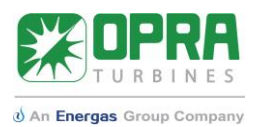

Because of the all-radial design, the compressor impeller and the turbine can be placed in back-toback configuration. This arrangement allows the rotor shaft housing to be cantilevered with all bearings located at the cold end of the turbine. The following advantages arise: the rotor is very compact and no lubricating oil is required in the hot section of the turbine. The gas turbine inlet housing is then mounted on the integral epicyclic speed reduction gear and is protected through the use of shear pins. The gear reduces the rotor shaft speed from 26.000 RPM to 1.500 RPM for 50 Hz power applications or 1.800 RPM for 60 Hz applications.

The OP16 gas turbine combines low emissions with robustness, reliability and high efficiency. The OP16 operates on a large range of liquid and gaseous fuels and can switch between fuels under full load. The OP16 is specified with different combustor options, depending on the fuel and emission requirements of customers.

### Internship at OPRA Turbines

This section is dedicated to the reflection of my functioning OPRA Turbines. From the first day, my task was defined as developing a LabVIEW application that is used for data acquisition and operating the combustion test cell. The idea was that during the internship I specialized in LabVIEW in order to develop the application. As the LabVIEW "specialist", I reported to my "clients", which were my direct supervisors. They would describe to me what they would like to be integrated into the application and then I would report my results. This cooperation went quite well because of weekly meetings. For questions I could go to Thijs and Nick any time.

Each week I participated in two meetings: one with my direct supervisors Thijs Bouten and Nick Gralike, and one with the whole Aerothermal department. During the Aerothermal group meetings, targets for the upcoming weeks and quarter were set. At the start of the internship, two tasks were assigned to me: upgrading the current data acquisition application and developing a test-application for the control system. In the weekly meeting, I presented my most important results. To be well-prepared for these meetings, I reflected the results of the previous week During the meeting with my supervisors on Tuesdays, I presented all changes and additions to the LabVIEW application. When showing my results, we discussed whether the results were as desired by Nick and Thijs. Later in the internship period, meetings were held in the control room of the combustion test cell, so that we directly could talk about the application that will be used later on by Nick and Thijs. In this way I could give a short demonstration and they could tell me how they want to use the application. Personally, I think that the demonstrations resulted in a LabVIEW application that can be understood by the future users of the application.

At the start of the internship, I was given time to learn the LabVIEW code. In the first weeks, I was given several measurement devices to learn the basics of data acquisition in LabVIEW. Furthermore, the first couple of weeks were occupied by learning the tag naming convention for sensors which is used in the combustion test cell.

At later stages of the internship, I started working on a clearer version of the LabVIEW data acquisition system of the combustion test cell at the old facility. Calculations were already implemented and they worked already, so I mainly focused on making the code clearer, so that other people than the developer of the LabVIEW application could work with it later and add components in the future.

Furthermore, I prepared a LabVIEW application for the control system of the combustion test cell. During my final weeks at OPRA, an external software engineering worked on finishing the software for the PLC. Together with the software engineer I managed to create the fundamentals of the code for the control system for all types of devices in the combustion test cell, so that after my internship, my supervisors can expand the code, based on the code that I produced.